# **User Manual of**

# **Power Quality Instrument**

# **Applicable Model:**

# SFERE820A

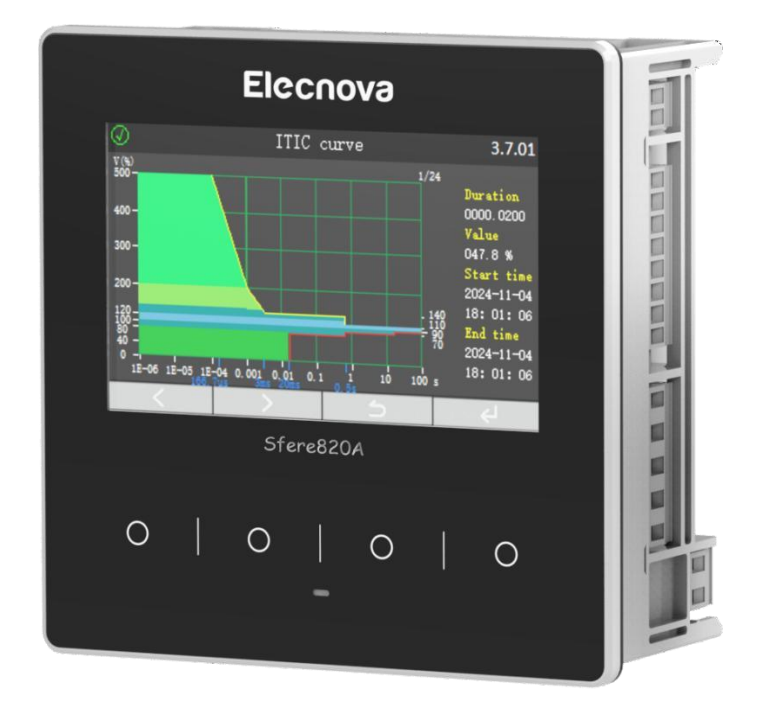

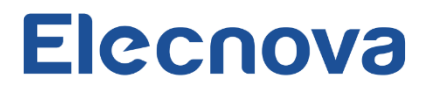

#### **Notices for Use**

Please read this manual carefully before using this device and be sure to observe the following notes while using it:

#### NOTE:

• This device must be operated and maintained by a professional who has read this manual.

• Before performing any internal or external operations on the device, disconnect all input signals and power supplies and make sure that the secondary terminals of the voltage transformer are not short-circuited and the secondary terminals of the current transformer are not open-circuited.

• Be sure to use an appropriate voltage measuring device to confirm that there is no voltage present in any of the device's components.

- The electric parameters supplied to the device must be within the rated range.
- Please do not touch the terminals of the device while it is working.
- To use the communication function of the device, please connect it to a secure communication network.

#### The following circumstances may result in the device being damaged or operating improperly:

- The operating environment is out of range.
- The voltage of the auxiliary power supply is out of range.
- The frequency of the power distribution system is out of range.
- The signal input exceeds the maximum rating.
- The polarity of the current or voltage input is incorrect.
- The connection is not as required.

Without our legal written consent, no contents of this manual may be duplicated or disseminated. We are not liable for any errors or omissions in this manual that result in or bring about negative outcomes. The contents of this manual are subject to change without further notice. If you require a copy of this manual, please contact our technical service department or scan the QR code on the device label.

# Contents

| 1. Introduction                        | 1   |
|----------------------------------------|-----|
| 1.1 Overview                           | 1   |
| 1.2 Model                              | 1   |
| 2. Technical Specification             | 3   |
| 3. Installation                        | 4   |
| 3.1 Dimensions                         | 4   |
| 3.2 Installation                       | 5   |
| 3.3 Wirings                            | 5   |
| 3.3.1 Typical Wiring Diagram           | 6   |
| 3.3.2 Voltage/Current Input Connection | 6   |
| 4. Operation                           | 8   |
| 4.1 Panel                              | 8   |
| 4.2 Display                            | .10 |
| 4.2.1 Display Menu                     | .10 |
| 4.2.2 Display Features                 | .11 |
| 4.3 Setup                              | .25 |
| 4.3.1 Setup Menu                       | .25 |
| 4.3.2 Basic Parameter Setup            | .27 |
| 4.3.3 Signal Input Setup               | .28 |
| 4.3.4 Communication Setup              | .28 |
| 4.3.5 Digital Input Setup              | .28 |
| 4.3.6 Relay Output Setup               | .29 |
| 4.3.7 Power quality threshold setup    | .29 |
| 4.3.8 PQ event setup                   | .30 |
| 4.3.9 Module setup                     | .30 |
| 4.3.10 Reset setup                     | .30 |
| 4.3.11 Demand setup                    | .31 |
| 4.3.12 Time setup                      | .31 |
| 4.3.13 EN50160 Setup                   | .31 |
| 5. Functions                           | .33 |
| 5.1 Real-time measurements             | .33 |
| 5.2 Energy metering                    | .33 |
| 5.3 Demand                             | .34 |

|       | 5.3.1 Sliding Block Demand | 35 |
|-------|----------------------------|----|
|       | 5.3.2 Fixed Block Demand   | 36 |
| 5.4 I | Max/Min Values             | 36 |
| 5.5 I | Power Quality              | 36 |
| 5.6 A | Alarm                      | 42 |
| 5.7 I | Event Log                  | 45 |
| 5.8 I | Data Freezing              | 47 |
| 5.9 A | Address Mapping            | 47 |
| 5.10  | Digital Input              | 47 |
| 5.11  | Relay Output               | 48 |
| 5.12  | Expand Module              | 48 |

# 1. Introduction

## 1.1 Overview

SFERE820A is characterized by precise power parameter measurement, energy metering, and power quality monitoring capabilities, and meets IEC 61000-4-30 A for power quality. With a rich package of I/O modules for on-site equipment state monitoring and control, it can be easily integrated with various intelligent power monitoring systems and energy management systems to share a wealth of monitoring data and power quality data.

## 1.2 Model function

| Functions       |                                                   | Sfere820A |
|-----------------|---------------------------------------------------|-----------|
| Display Mode    | TFT LCD (Color display)                           | 5"        |
|                 | Three-phase voltage (Va, Vb, Vc, Uab,Ubc,<br>Uca) | •         |
|                 | Three-phase current (Ia, Ib, Ic)                  | •         |
|                 | Neutral current (In)                              | •         |
|                 | Active power (P, Pa, Pb, Pc)                      | •         |
|                 | Reactive power (Q, Qa, Qb, Qc)                    | •         |
| Real-time       | Apparent power (S, Sa, Sb, Sc)                    | •         |
| Measurement     | Power factor (Pf)                                 | •         |
|                 | Frequency (F)                                     | •         |
|                 | Demand                                            | •         |
|                 | Max/Min values                                    | •         |
|                 | Phase angle                                       | •         |
|                 | Bi-directional active energy                      | •         |
|                 | Bi-directional reactive energy                    | •         |
| Energy Metering | Four-quadrant reactive electric energy            | •         |
|                 | Apparent energy                                   | •         |
|                 | Bi-directional tariff energy                      | •         |

[Note 1]: "-" - not available, "● "- available, "○" - optional.

|               | Voltage deviation                                    | •            |
|---------------|------------------------------------------------------|--------------|
|               | Frequency deviation                                  | •            |
|               | Unbalance                                            | •            |
|               | THD (Voltage, Current)                               |              |
|               | Harmonic content(2 <sup>nd</sup> -51 <sup>st</sup> ) | •            |
|               | Inter-harmonic ratio                                 | •            |
|               | Voltage flicker                                      | •            |
| Power Quality | Rapid voltage change                                 | •            |
|               | Voltage swell                                        | •            |
|               | Voltage dip                                          | •            |
|               | Voltage interruption                                 | •            |
|               | Crest factor                                         | •            |
|               | k-factor of current                                  | •            |
|               | Transient capture                                    | 80µs         |
|               | ITIC/SEMI F47 curve                                  | •            |
|               | Voltage                                              | •            |
|               | Current                                              | •            |
|               | Active power                                         | •            |
| Alarms        | Reactive power                                       | •            |
|               | Apparent power                                       | •            |
|               | Power factor                                         | •            |
|               | Frequency                                            | •            |
|               | SOE log                                              | 1,024 events |
| Data Records  | PQ event log                                         | 1,024 events |
|               | Waveform record                                      | 1,024 events |

|                                                    | Data freeze                                    | •         |
|----------------------------------------------------|------------------------------------------------|-----------|
|                                                    | EN50160 report                                 | 60 events |
|                                                    | Data Memory                                    | 2GB       |
|                                                    | Digital input                                  | 4         |
| Input/Output                                       | Relay output                                   | 4         |
| Communication Modbus-RTU Through RS485 interface • |                                                | •         |
| Time synchronization                               | IRIG-B                                         | •         |
|                                                    | Modbus- RTU                                    | •         |
|                                                    | FM2: 4 digital inputs                          | Ο         |
| Ontional Modules                                   | FM3: 2 relay outputs                           | Ο         |
| optional modules                                   | FM11: RS485 port, Modbus-RTU protocol          | Ο         |
|                                                    | FM24: Ethernet port, Modbus-TCP, Web-<br>sever | 0         |

# 2. Technical Specification

| Accuracy                      |                           |  |
|-------------------------------|---------------------------|--|
| Voltage (Va/Vb/Vc)            | Class 0.1 (IEC 61557-12)  |  |
| Voltage (Uab/Ubc/Uca)         | Class 0.1 (IEC 61557-12)  |  |
| Current (Ia/Ib/Ic)            | Class 0.1 (IEC 61557-12)  |  |
| Current (In)                  | Class 0.1 (IEC 61557-12)  |  |
| Active Power (P/Pa/Pb/Pc)     | Class 0.2 (IEC 61557-12)  |  |
| Reactive Power (Q/Qa/Qb/Qc)   | Class 0.2 (IEC 61557-12)  |  |
| Apparent Power (S/Sa/Sb,Sc)   | Class 0.2 (IEC 61557-12)  |  |
| Power Factor (PF/PFa/PFb/PFc) | Class 0.2 (IEC 61557-12)  |  |
| Frequency (F)                 | Class 0.1 (IEC 61557-12)  |  |
| Active Energy (EP+)           | Class 0.2S (IEC 61557-12) |  |

| Reactive Energy (EQ+)         | Class 0.5S(IEC 61557-12)                   |  |  |
|-------------------------------|--------------------------------------------|--|--|
| Power Quality Parameters      | IEC 61000-4-30 Cl. A                       |  |  |
| Environmental Characteristics |                                            |  |  |
| Working Temperature           | -25°C+70°C                                 |  |  |
| Storage Temperature           | -25°C+70°C                                 |  |  |
| Relative Humidity             | 5%95%RH, without condensation              |  |  |
| Working Altitude              | ≤ 2000m (CAT III)                          |  |  |
| Pollution Degree              | 2                                          |  |  |
| Mechanical Characteristics    |                                            |  |  |
| Dimension                     | 144mm×144mm×80mm                           |  |  |
| Protection Degree             | Face frame: IP54; rear housing: IP20       |  |  |
| Safety Characteristics        |                                            |  |  |
| Measurement Category          | 300V (CAT III)                             |  |  |
| Safety                        | IEC 61010-1, double insulation             |  |  |
| Auxiliary Power Supply        |                                            |  |  |
| Voltage                       | AC/DC 80V270V                              |  |  |
| Frequency                     | 50/60Hz ± 5Hz                              |  |  |
| Power Consumption             | ≤ 10VA                                     |  |  |
| Voltage Measurement Input     |                                            |  |  |
| Rated Value                   | 3×230/400 VAC                              |  |  |
| Measurement Range             | 10 – 276VAC (L - N)                        |  |  |
| שינמסעו כוווכוונ וגמווצכ      | 17 – 480VAC (L - L)                        |  |  |
| Overload                      | Continuous: 1.2Vn; instantaneous: 2Vn/1min |  |  |
| Frequency                     | 45Hz65Hz                                   |  |  |
| Current Measurement Input     |                                            |  |  |

| Rated Value               | 3×/1A or/5A                               |  |  |
|---------------------------|-------------------------------------------|--|--|
| Minimum Operating value   | 10mA                                      |  |  |
| Overload                  | Continuous: 2In; instantaneous: 20In/0.5s |  |  |
| Sampling time             |                                           |  |  |
| Number                    | 256 samples/cycles at 50Hz/60Hz           |  |  |
| Data update rate          | 200ms                                     |  |  |
| Display update rate       | 1s                                        |  |  |
| Digital Input             |                                           |  |  |
| Number                    | 4                                         |  |  |
| Туре                      | Dry contact, built-in DC 24V              |  |  |
| Relay Output              |                                           |  |  |
| Number                    | 4                                         |  |  |
| Contact Capacity          | AC 250V/5A or DC30V/5A                    |  |  |
| Pulses of Electric Energy |                                           |  |  |
| Number                    | 1                                         |  |  |
| Туре                      | Photocoupler isolation                    |  |  |
| Communication Port        |                                           |  |  |
| Number                    | 1                                         |  |  |
| Port                      | RS485                                     |  |  |
| Baud rate                 | 2.4kbps 115.2kbps                         |  |  |
| Protocol                  | Modbus-RTU                                |  |  |
| Real-time Clock           |                                           |  |  |
| Clock Drifting            | ≤ 0.5s/day                                |  |  |
| Terminals                 |                                           |  |  |
| Torque                    | 0.5N·m                                    |  |  |

| Applicable Standards        |                                                        |  |
|-----------------------------|--------------------------------------------------------|--|
| GB/T 39853/ IEC 62586       | Power Quality Measurement in Power Supply System       |  |
| GB/T 18216.12/ IEC 61557-12 | Power metering and monitoring devices (PMD)            |  |
| GB/T 17626.2/ IEC 61000-4-2 | Immunity to electrostatic discharge, Level 4           |  |
| GB/T 17626.3/ IEC 61000-4-3 | Immunity to radio-frequency field, Level 3             |  |
| GB/T 17626.4/ IEC 61000-4-4 | Immunity to electrical fast transients/bursts, Level 4 |  |
| GB/T 17626.5/ IEC 61000-4-5 | Surge Immunity, Level 4                                |  |
| GB/T 17626.8/ IEC 61000-4-8 | Immunity to power frequency magnetic fields, Level 4   |  |
| CE                          | Safety                                                 |  |
| EN50160                     | Power quality report                                   |  |

# 3. Installation

#### 3.1 Dimensions

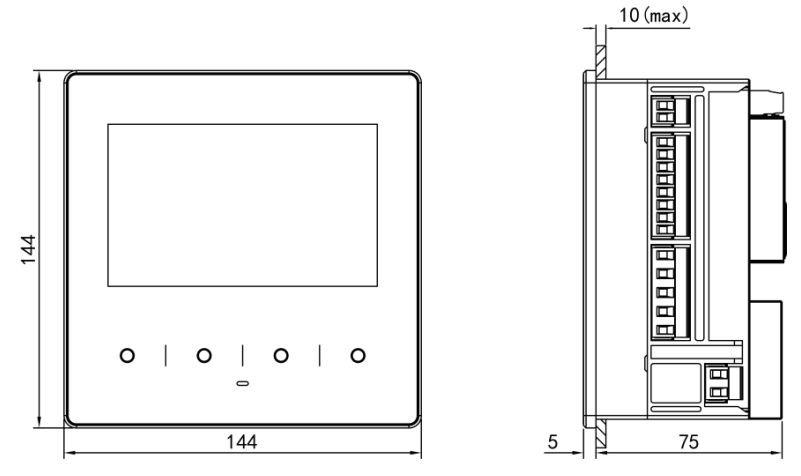

Figure 3.1.1 Sfere820A (Unit: mm)

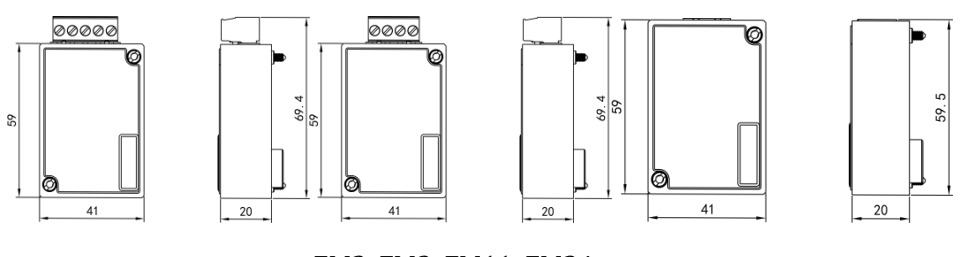

FM2, FM3, FM11, FM24

Figure 3.1.2 Extension Module (Unit: mm)

#### 3.2 Installation

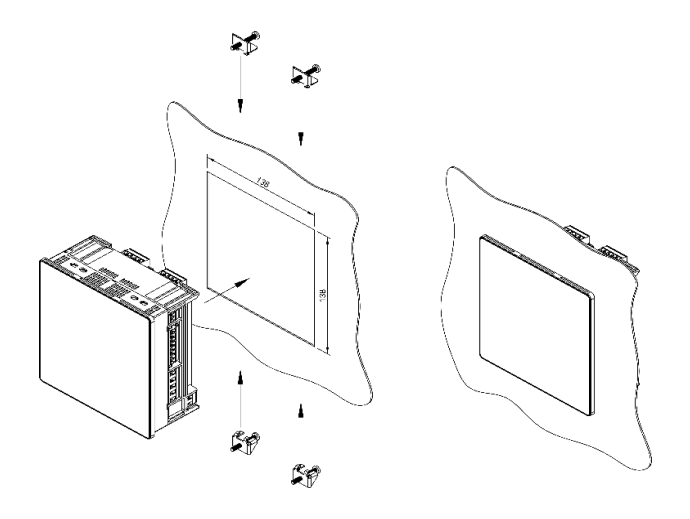

Figure 3.2.1 Installation Diagram

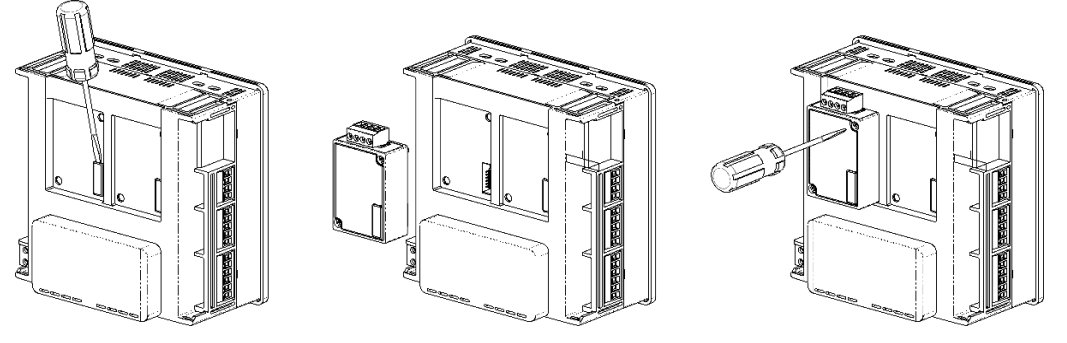

Figure 3.2.2 Module installation Diagram

Note: FM24 module can only be installed in position (1) (see Figure 3.3.1.2) After the FM24 module is connected, no other modules can be installed in position (1).

## 3.3 Wirings

#### 3.3.1 Typical Wiring Diagram

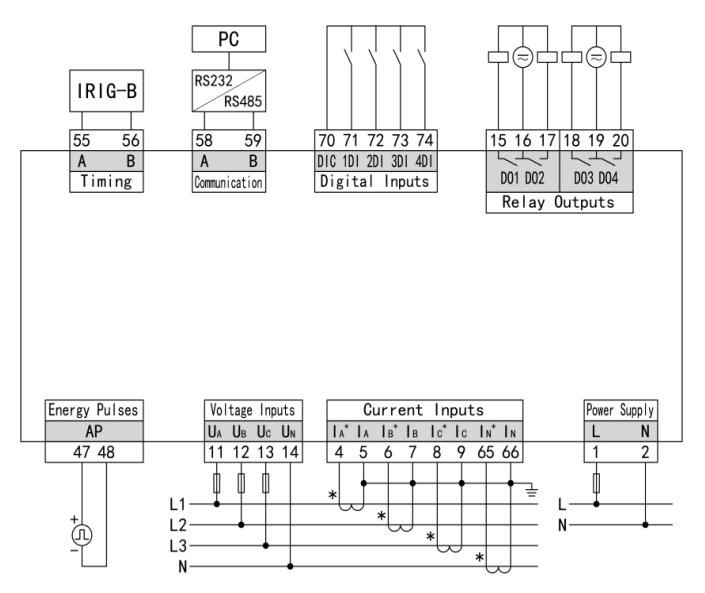

Figure 3.3.1.1 Typical wiring diagram

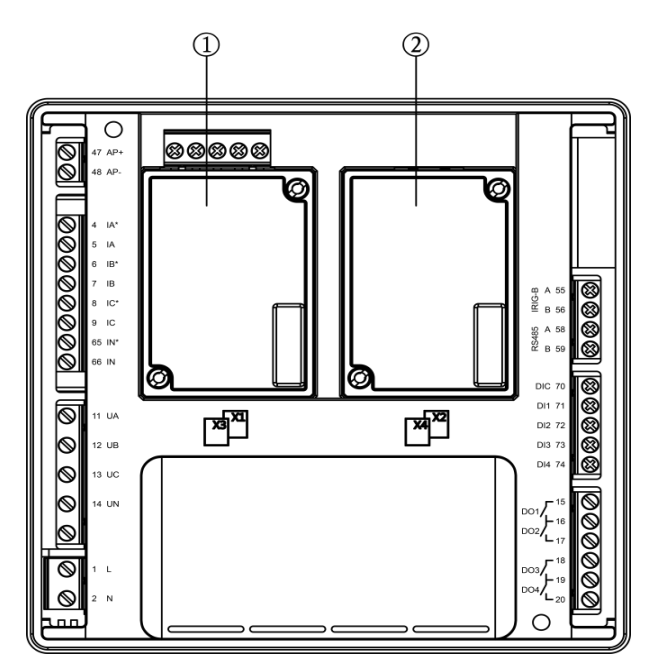

Figure 3.3.1.2 Back-end Diagram

## 3.3.2 Voltage/Current Input Connection

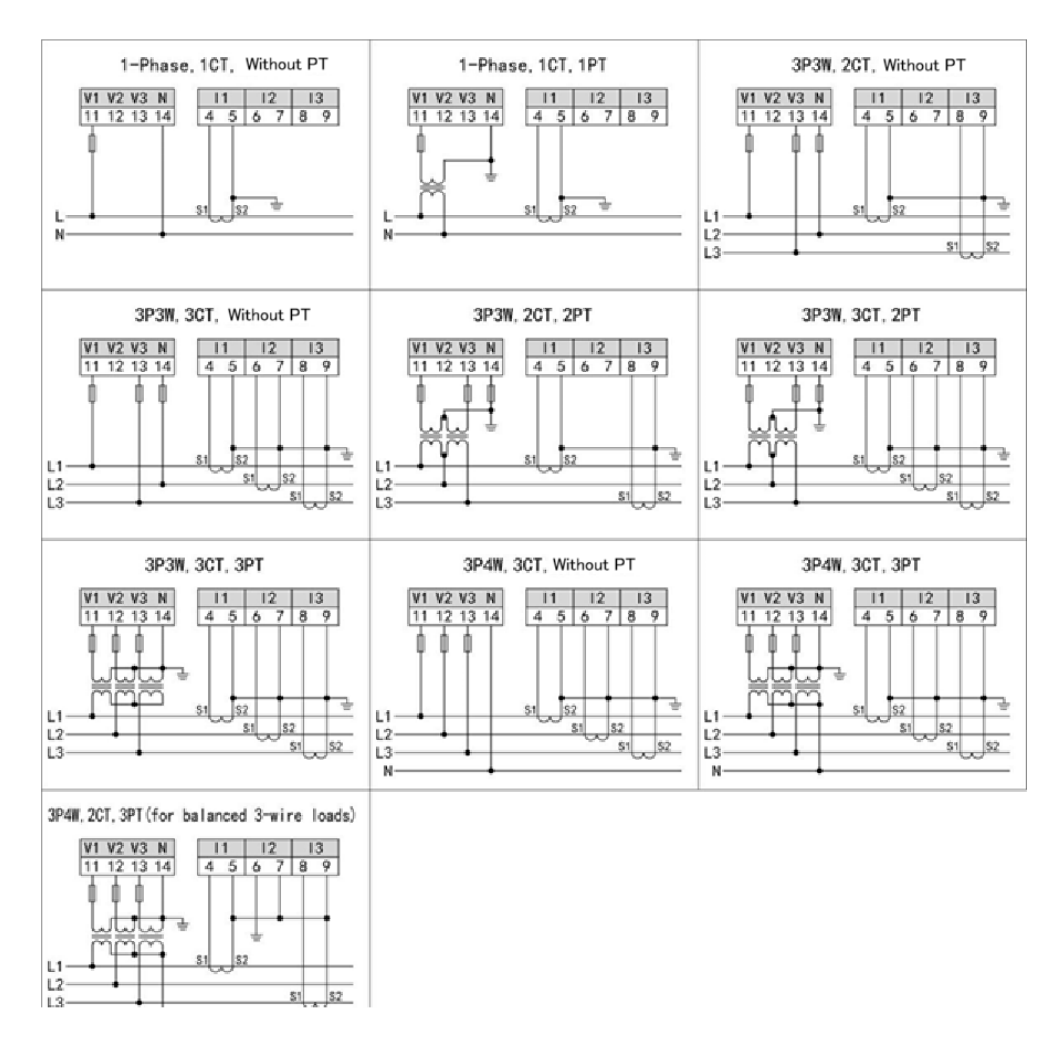

Figure 3.3.2.1 Voltage/Current Input Connection Diagram

## 3.3.3 Module Wiring

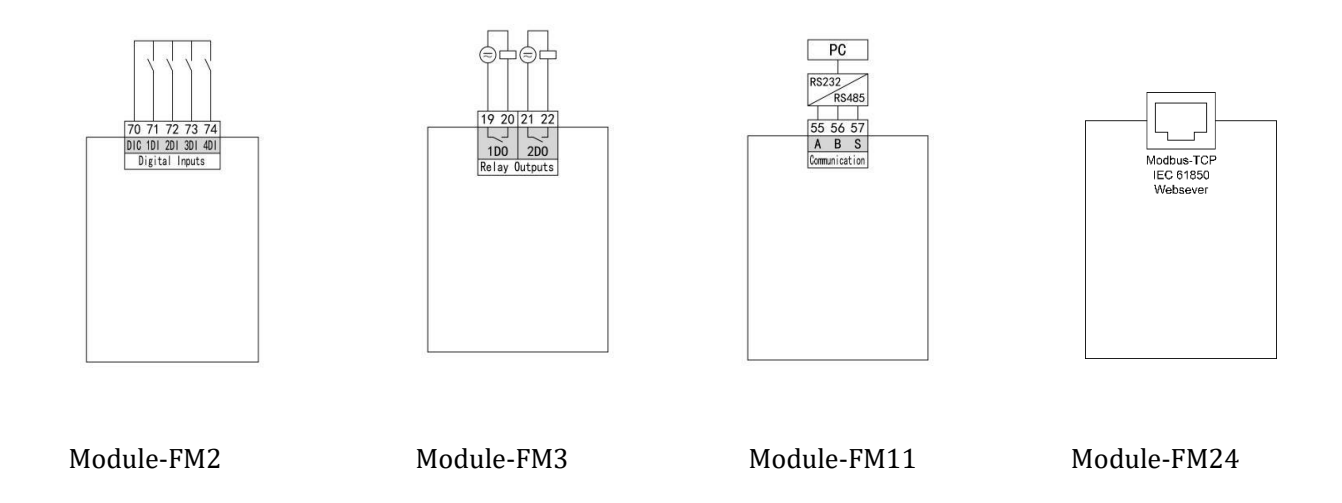

## 4. **Operation**

#### 4.1 Panel

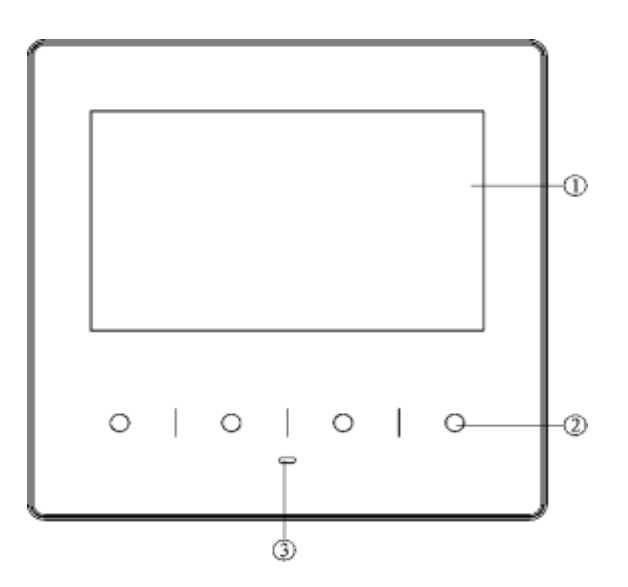

#### 1 Display window

Content Prompt: The currently displayed content will be prompted in the center of each interface;

Page Number: Each interface has a unique number, which is displayed in the upper right corner of the interface;

Data Window: It displays various data contents;

#### 2 Button

There are four prompt areas for button function icons at the bottom of each interface, indicating the present function of each physical button.

Users can set the device parameters with those buttons.

#### (3) Indicator led

#### Button functions

| Icons   | Description                                                                     |
|---------|---------------------------------------------------------------------------------|
|         | Increase the selected data bits.                                                |
|         |                                                                                 |
|         | Move down the options/page down/change parameters.                              |
|         |                                                                                 |
|         | Move in a circular way to the left to change or display data.                   |
|         |                                                                                 |
|         | Move in a circular way to the right to change or display data.                  |
|         |                                                                                 |
|         | Return directly to the "Main Menu" page, return to the previous menu or discard |
| Back    | modifications.                                                                  |
|         | Enter the selected option.                                                      |
| Enter   |                                                                                 |
|         | Confirm.                                                                        |
| Confirm |                                                                                 |
|         | Zoom in or out to display the image.                                            |
| Zoom    |                                                                                 |
|         | Edit the options.                                                               |
| Edit    |                                                                                 |
|         | Turn to next page.                                                              |
| Turn    |                                                                                 |
|         | Invalidate the present button.                                                  |
|         |                                                                                 |

#### Modification methods for values:

Press " **T** " to move and modify the data bit, and then press " **T**" to cyclically increase the present data bit.

Entering and exiting of programming state:

| Entering of programming state: On the main interface, press " and " , and " , to change the              |
|----------------------------------------------------------------------------------------------------|
| selected item into "System Setup", and then press " Enter " to enter the interface of programming setup. |
| Generally, users can enter by selecting "User Setup". After entering the correct programming protection  |
| password, they will enter the programming Setup and start setting parameters (the default programming    |
| password is 0001, and users can modify it as necessary).                                                 |

Exiting of programming state: When you have already returned to the first-tier menu of programming interface, Press the button " Back". Now, the device will prompt whether to save the modifications. Select "Yes" to save the modifications and return to the main menu, or select "No" to abandon saving the modifications and return to the main menu.

## 4.2 Display

#### 4.2.1 Display Menu

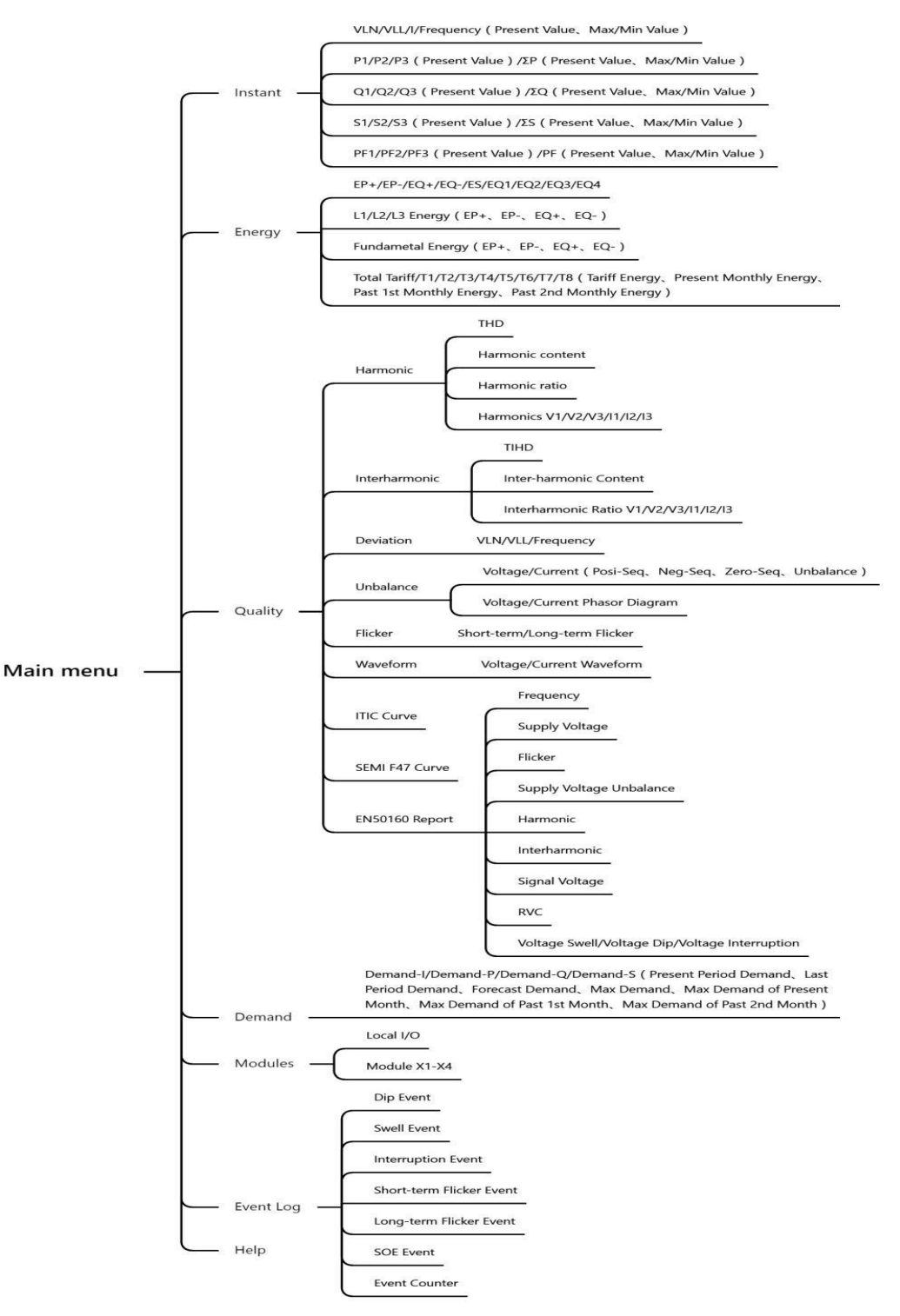

Figure 4.2.1 Overview of Display Menu

# 4.2.2 Display Features

## 4.2.2.1 Real-time measurement

| No. | Display                                                                                                    | Description                                                                                                    |
|-----|----------------------------------------------------------------------------------------------------|----------------------------------------------------------------------------------------------------|
| 1   | Real-time overview       1.01         V1       219.022       V       P1       1.092       kW         V2       218.391       V       P2       1.087       kW         V3       218.594       V       P3       1.093       kW         U12       378.594       V       PF1       1.000         U23       378.469       V       PF2       1.000         U31       378.952       V       PF2       1.000         U1       4.9888       A       Q       -0.003       kvar         I2       4.9806       A       S       3.273       kVA         I3       5.0033       A       F       49.998       Hz | Real-time measurement overview                                                                                                    |
| 2   | Voltage       1.02         Max       Min         V1       219.022       V       219.142       000.000       V         V2       218.391       V       220.042       V       000.000       V         V3       218.594       V       220.741       V       000.000       V         U12       378.594       V       379.154       V       000.000       V         U23       378.469       V       380.147       V       000.000       V         U31       378.952       V       379.986       V       000.000       V                                                                              | Voltage<br>Phase to neutral voltage V1=219.022V<br>V2=218.391V V3=218.594V<br>Phase to phase voltage<br>U12=378.594V<br>U23=378.469V<br>U31=378.952V |
| 3   | Omega       Current       1.03         I1       4.9987       A       5.0010 A       0.0000 A         I2       5.0014       A       5.0014 A       0.0000 A         I3       4.9997       A       5.0003 A       0.0000 A         In       0.0001       A       0.0007 A       0.0000 A                                                                                                    | Current<br>I1=4.9987A<br>I2=5.0014A<br>I3=4.9997A<br>Neutral current In=0.0001A                                                                      |
| 4   | Omega       Active power       1.04         P1       1.1002       kW         P2       1.0997       kW         P3       1.1003       kW         P       3.3002       kW       3.3012 kW       0.0000 kW                                                                                                    | Active power<br>P1 =1.1002kW<br>P2=1.0997kW<br>P3=1.1003kW<br>P= 3.3002kW                                                                            |

|     | Reactive power         1.05                                                                                                    | Reactive power                                                                             |
|-----|----------------------------------------------------------------------------------------------------|--------------------------------------------------------------------------------------------|
| 5   | Max Min<br>Q1 -0.0002 kvar                                                                                                    | Q1=-0.002kvar                                                                              |
|     | Q2 0.0000 kvar                                                                                                    | Q2=0.000kvar                                                                               |
|     | Q3 -0.0002 kvar                                                                                                    | Q3=-0.002kvar                                                                              |
|     | Q -0.0003 kvar 0.0003 kvar 0.0000 kvar                                                                                                    | Q =-0.003kvar                                                                              |
|     |                                                                                                    |                                                                                            |
| 6   | Apparent power 1.06                                                                                                    | Apparent power                                                                             |
| _   | Max Min                                                                                                    | S1-1 1001JUA                                                                               |
|     | S1 1.1001 kVA                                                                                                    | 51=1.1001KVA                                                                               |
|     | 52 1.1006 kVA                                                                                                    | S2=1.1006kVA                                                                               |
|     | S3 1.1002 kVA                                                                                                    | S3=1.1002kVA                                                                               |
|     | S 3.3008 KVA 3.3008 kVA 0.0000 kVA                                                                                                    | S=3.3008kVA                                                                                |
|     | < > 5                                                                                                    |                                                                                            |
|     |                                                                                                    |                                                                                            |
| 7   | Power factor 1.07                                                                                                    | Power factor                                                                               |
| 7   | O         Power factor         1.07           Max         Min           PF1         1.0000                                                                                                    | Power factor<br>PF1=1.000                                                                  |
| 7   | Power factor         1.07           Max         Min           PF1         1.0000           PF2         1.0000                                                                                                    | Power factor<br>PF1=1.000<br>PF2=1.000                                                     |
| 7   | Power factor         1.07           Max         Min           PF1         1.0000           PF2         1.0000           PF3         1.0000                                                                                                    | Power factor<br>PF1=1.000<br>PF2=1.000<br>PF3=1.000                                        |
| 7   | Power factor         1.07           Max         Min           PF1         1.0000           PF2         1.0000           PF3         1.0000           PF         1.0000                                                                                                    | Power factor<br>PF1=1.000<br>PF2=1.000<br>PF3=1.000<br>PF=1.000                            |
| 7   | O         Power factor         1.07           Max         Min           PF1         1.0000           PF2         1.0000           PF3         1.0000           PF         1.0000                                                                                                    | Power factor<br>PF1=1.000<br>PF2=1.000<br>PF3=1.000<br>PF=1.000                            |
| 7   | O         Power factor         1.07           Max         Min           PF1         1.0000           PF2         1.0000           PF3         1.0000           PF         1.0000           <         >                                                                                                    | Power factor<br>PF1=1.000<br>PF2=1.000<br>PF3=1.000<br>PF=1.000                            |
| 7   | O       Power factor       1.07         Max       Min         PF1       1.0000         PF2       1.0000         PF3       1.0000         PF       1.0000         O       1.0000         PF       1.0000         Image: Comparison of the second second se | Power factor<br>PF1=1.000<br>PF2=1.000<br>PF3=1.000<br>PF=1.000<br>Frequency               |
| 7   | O       Power factor       1.07         Max       Min         PF1       1.0000         PF2       1.0000         PF3       1.0000         PF       1.0000         O       1.0000         PF       1.0000         Max       Min                                                                                                    | Power factor<br>PF1=1.000<br>PF2=1.000<br>PF3=1.000<br>PF=1.000<br>Frequency<br>F=50.000Hz |
| 7   | O       Power factor       1.07         Max       Min         PF1       1.0000         PF2       1.0000         PF3       1.0000         PF       1.0000         O       1.0000         PF       1.0000         Max       Min                                                                                                    | Power factor<br>PF1=1.000<br>PF2=1.000<br>PF3=1.000<br>PF=1.000<br>Frequency<br>F=50.000Hz |
| 7   | O       Power factor       1.07         Max       Min         PF1       1.0000         PF2       1.0000         PF3       1.0000         PF       1.0000         O       1.0000         PF       1.0000         Max       Min         Max       Min         F       50.000         Hz       50.000 Hz                                                                                                    | Power factor<br>PF1=1.000<br>PF2=1.000<br>PF3=1.000<br>PF=1.000<br>Frequency<br>F=50.000Hz |
| 7   | O       Power factor       1.07         Max       Min         PF1       1.0000         PF2       1.0000         PF3       1.0000         PF       1.0000         O       1.0000         O       Frequency         Max       Min         F       50.000         Hz       50.000 Hz         O       Hz                                                                                                    | Power factor<br>PF1=1.000<br>PF2=1.000<br>PF3=1.000<br>PF=1.000<br>Frequency<br>F=50.000Hz |
| 7 8 | O       Power factor       1.07         Max       Min         PF1       1.0000         PF2       1.0000         PF3       1.0000         PF       1.0000         O       1.0000         PF       1.0000         Max       Min         Max       Min         F       50.000         Hz       50.000         Hz       50.000                                                                                                    | Power factor<br>PF1=1.000<br>PF2=1.000<br>PF3=1.000<br>PF=1.000<br>Frequency<br>F=50.000Hz |

# 4.2.2.2 Energy metering

| No. | Display                                                                                                    | Description                                                                                                    |  |
|-----|----------------------------------------------------------------------------------------------------|----------------------------------------------------------------------------------------------------|--|
| 1   | ○         Energy overview         2.01           EP+         0000000007.994         kWh           EP-         000000000.965         kWh           EQ+         0000000001.671         kvarh           EQ-         0000000005.210         kvarh           ES         000000001.650         kvarh           EQ1         000000001.650         kvarh           EQ2         000000000.021         kvarh           EQ3         000000000.000         kvarh           EQ4         000000000.000         kvarh                                                                                 | Energy overview                                                                                                    |  |
| 2   | C       L1 energy       2.02         EP+       0000000002.672       kWh         EP-       000000000.322       kWh         EQ+       0000000001.739       kvarh         EQ-       000000001.739       kvarh         C       >       >         Fundamental energy       2.05         EP+       000000000.949       kWh         EQ+       000000000.949       kWh         EQ+       000000000.949       kWh         EQ+       000000000.949       kWh         EQ+       000000000.000       kvarh         EQ+       000000000.000       kvarh         EQ-       000000000.000       kvarh | L1 energy<br>Import active energy EP+ = 2.672kWh<br>Export active energy EP- = 0.322kWh<br>Import reactive energy EP+ = 4.284kvarh<br>Export reactive energy<br>EP- = 1.814kvarh<br>Fundamental energy Fundamental import active<br>energy<br>EP+ =7.964kWh<br>Fundamental export active energy<br>EP- = 0.949kWh<br>Fundamental import reactive energy<br>EQ+ = 1.651kvarh<br>Fundamental export reactive energy |  |
| 4   | O     Tariff energy     2.06       Σ     0000000117.952     kWh       T1     00000000117.952     kWh       T2     000000000.000     kWh       T3     000000000.000     kWh       T4     000000000.000     kWh       T5     000000000.000     kWh       T6     000000000.000     kWh       T7     00000000.000     kWh       T8     000000000.000     kWh       <     >     ⇒                                                                                                    | EQ- = 0.000kvarh<br>Tariff energy<br>8 tariffs energy                                                                                                    |  |

# 4.2.2.3 Power quality Metering

| No. | Display                                                                                                    | Description                     |  |
|-----|----------------------------------------------------------------------------------------------------|---------------------------------|--|
| 1   | O     Power quality       Harmonic     Interharmonic       Interharmonic     Deviation       Unbalance     Flicker       Flicker     Waveform       ITIC curve     SEMI F47 curve       EN50160 report     ←                                                                                                    | Power quality overview          |  |
| 2   | THD     THD     3.1.01       THD_V1     001.270     %       THD_V2     001.271     %       THD_V3     001.269     %       THD_I1     001.270     %       THD_I2     001.271     %       THD_I3     001.270     %                                                                                                    | Total harmonic distortion (THD) |  |
| 3   | O     Harmonic content     3.1.02       HC_V1     001.271     V       HC_V2     001.271     V       HC_V3     001.270     V       HC_I1     001.270     A       HC_I2     001.272     A       HC_I3     001.270     A                                                                                                    | Harmonic content                |  |
| 4   | Image: Constraint of the state of the state of the          | Harmonic ratio                  |  |
| 5   | Image: Constraint of the state of the state of | Harmonic ratio                  |  |

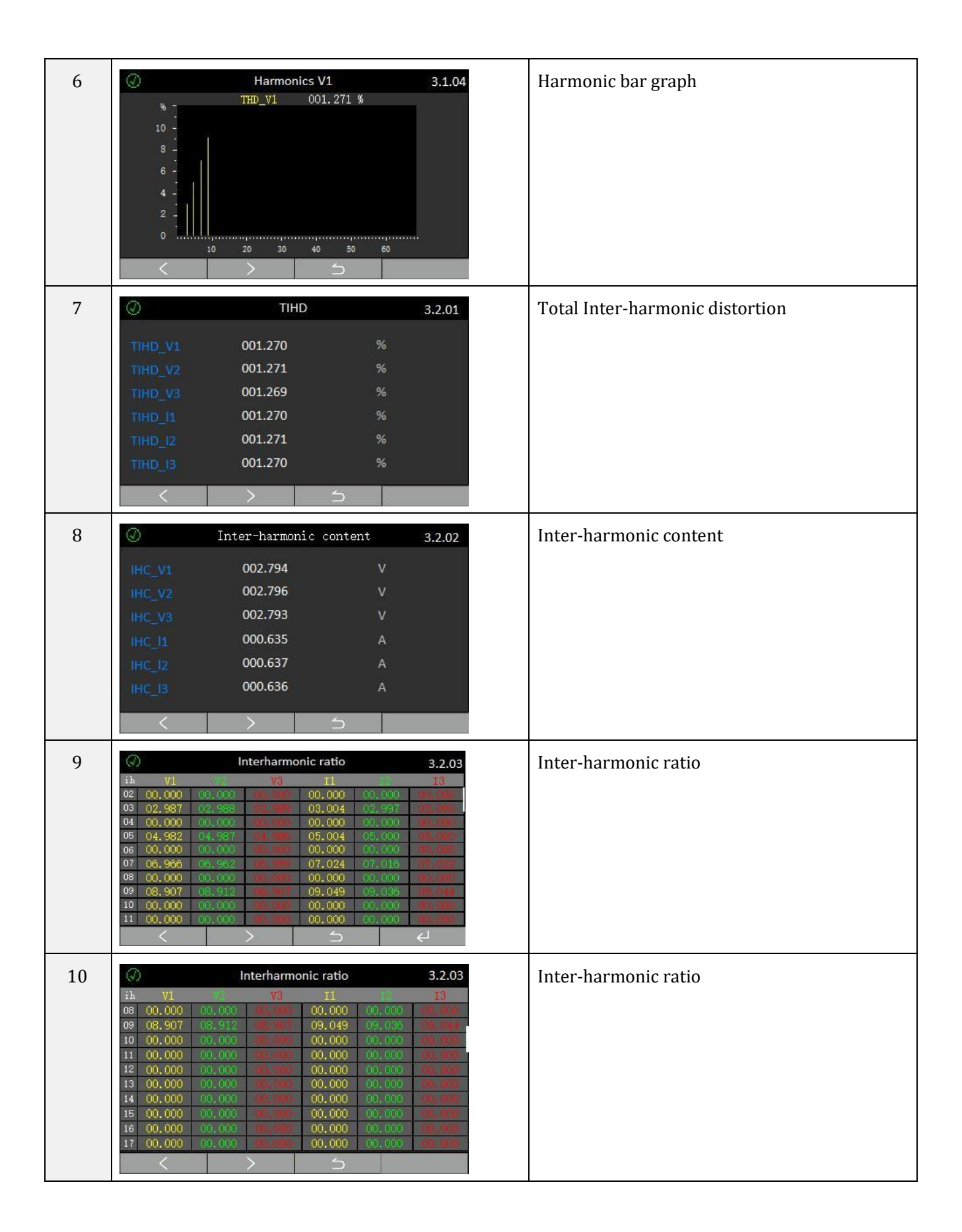

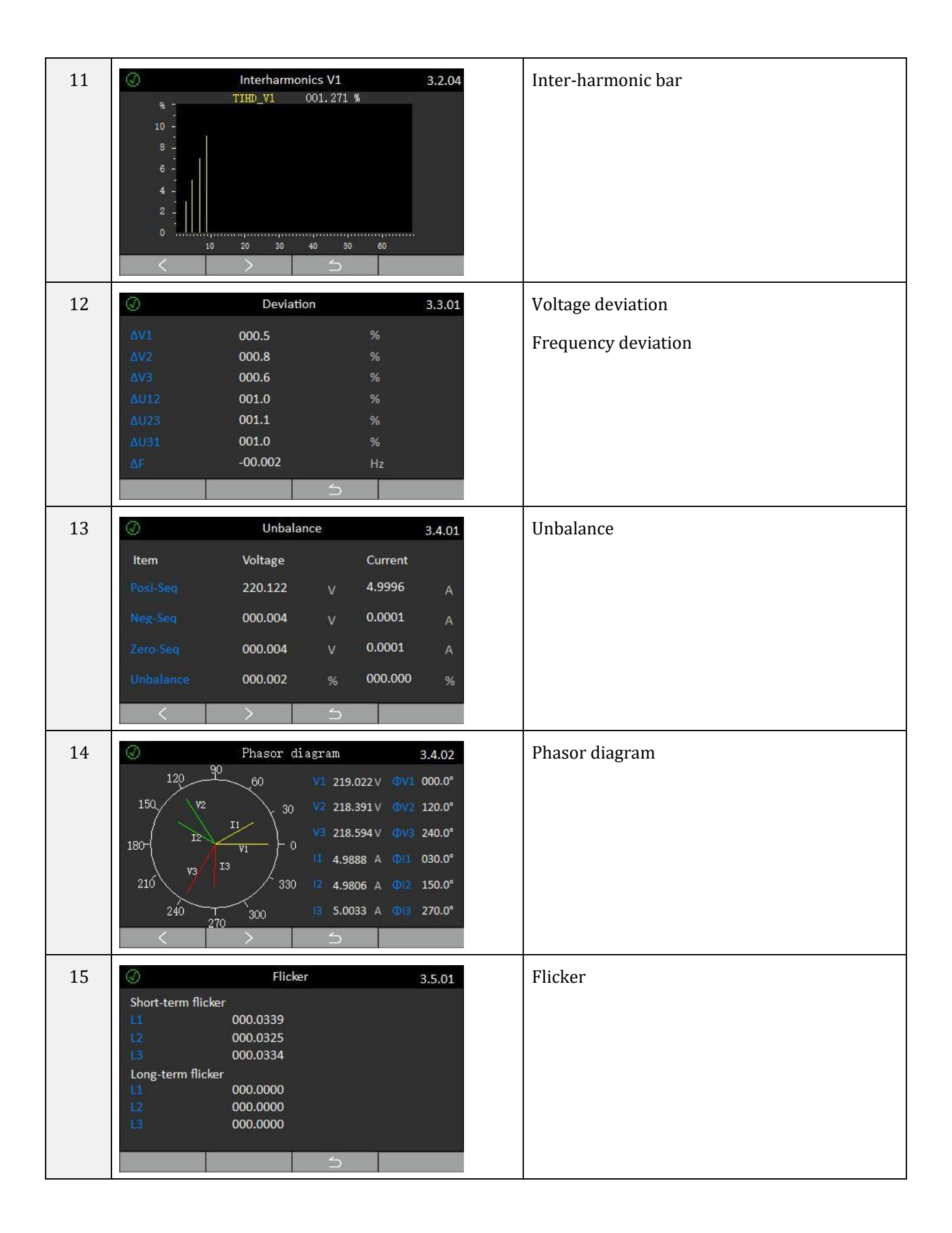

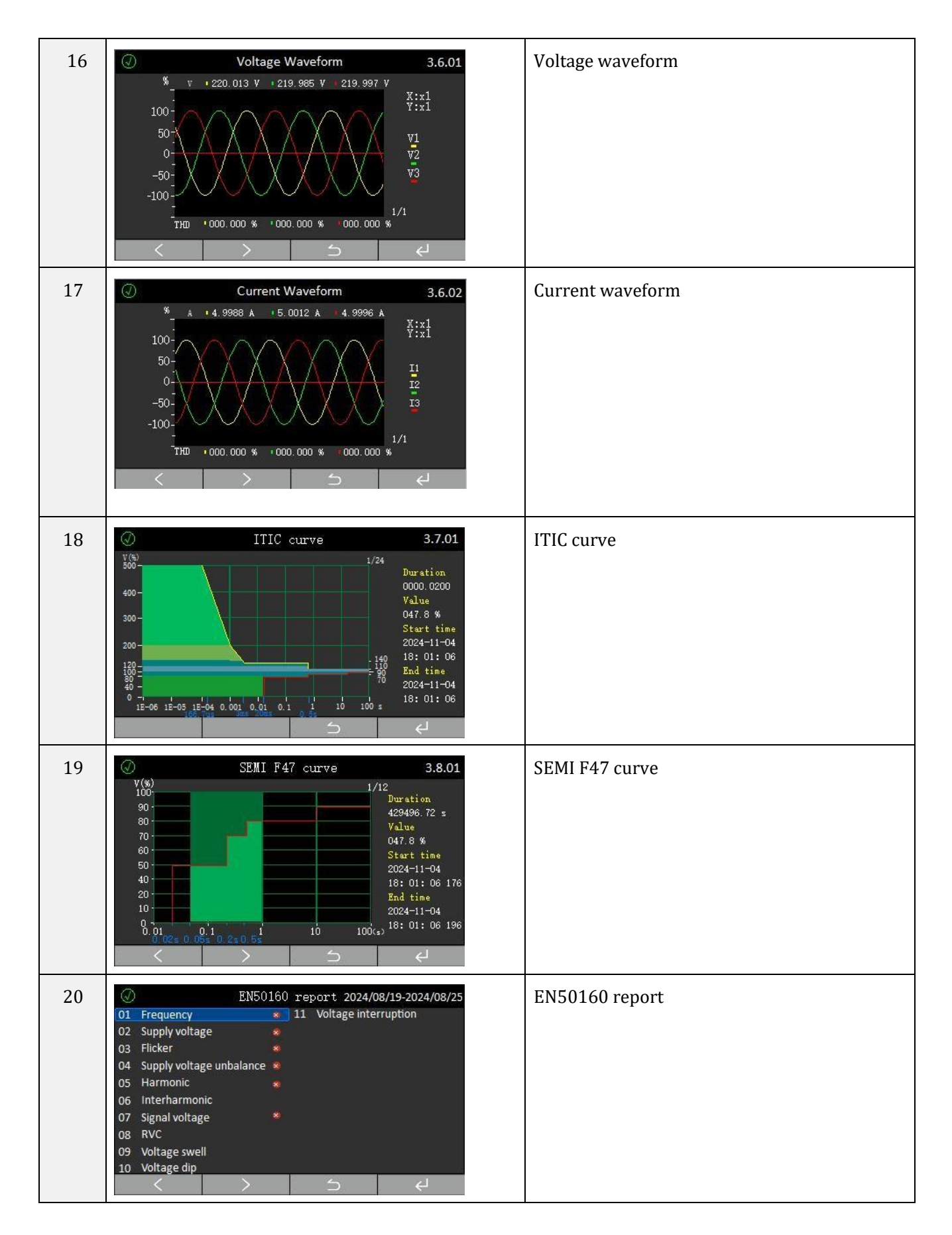

## **ITIC/SEMI F47 Curves**

The ITIC and SEMI F47 curves specify the ability of equipment to withstand power supply's voltage disturbances. Their significance lies in being the benchmarks for assessing the tolerance of power equipment

to voltage interference and voltage disturbances in power supply systems.

For the ITIC curve interface displayed by the device, the horizontal axis represents the duration of transient voltage event, and the vertical axis represents the voltage percentage (relative to nominal voltage). The upper curve represents the tolerance of equipment to voltage swells, and the lower curve represents the tolerance of equipment to voltage dips. The area between them represents the normal running range. As shown in the figure below, this interface shows the amplitude-duration distribution of a single transient event.

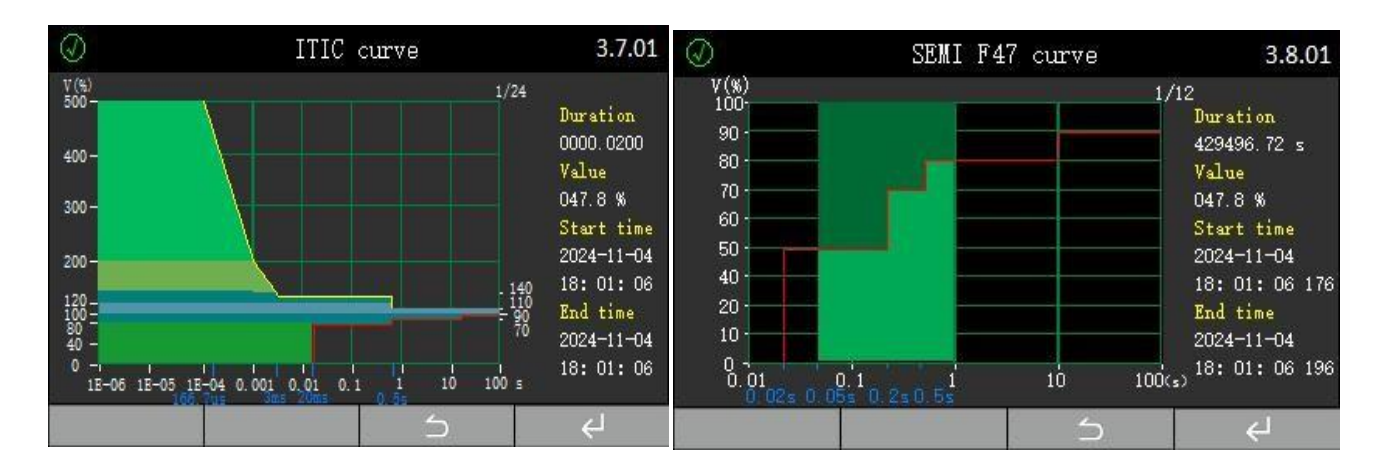

For the SEMI F47 curve interface displayed by the device, the horizontal axis represents the duration of transient voltage event, and the vertical axis represents the voltage percentage (relative to nominal voltage). The specification stipulates the tolerance time of equipment to voltage dips. The area above red solid line represents that the equipment must ensure normal continuous running under such interference. The equipment can run continuously for 0.02s at 0% of the nominal value, 0.2s at 50% of the nominal value, 0.5s at 70% of the nominal value, 1s at 80% of the nominal value, and 10s at 90% of the nominal value. As shown in the figure below, this interface shows the amplitude-duration distribution of a single transient event.

## 4.2.2.4 Demand

| No. | Display                                                             | Description            |
|-----|---------------------------------------------------------------------|------------------------|
| 1   | Present period demand 4.01                                          | Present period demand  |
|     | 11 4.9877 A                                                         | I1=4.9877A             |
|     | 12         4.9794         A           13         5.0022         A   | I2=4.9794A             |
|     | P 3.271 kW<br>Q -0.004 kvar                                         | I3=5.0022A             |
|     | 5 3.272 kVA                                                         | P=3.271kW              |
|     | $\langle \rangle $ 5                                                | Q=-0.004kvar           |
|     |                                                                     | S=3.272kVA             |
| 2   | Previous period demand 4.02                                         | Previous period demand |
|     | 11 4.9877 A                                                         | I1=4.9877A             |
|     | 13 5.0022 A                                                         | I2=4.9794A             |
|     | P 3.271 kW<br>Q -0.004 kvar                                         | I3=5.0022A             |
|     | s 3.272 kVA                                                         | P=3.271kW              |
|     | $\langle \rangle$ 5                                                 | Q=-0.004kvar           |
|     |                                                                     | S=3.272kVA             |
| 3   | Forecast demand 4.03                                                | Forecast demand        |
|     | 11 4.9877 A                                                         | I1=4.9877A             |
|     | 12 4.9794 A<br>13 4.9999 A                                          | I2=4.9794A             |
|     | P 3.271 kW                                                          | 13=4 99994             |
|     | Q         -0.004         kvar           S         3.272         kVA | D = 2.271 + M          |
|     |                                                                     | r - 3.27 IKW           |
|     | · · · · · · · · · · · · · · · · · · ·                               | Q=-0.004kvar           |
|     |                                                                     | S=3.272kVA             |
| 4   |                                                                     | Max demand             |
|     | O Max Demand 4.04                                                   | I1=4.9895A             |
|     | 11 4.9895 A                                                         | I2=4.9815A             |
|     | 12 4.9815 A<br>13 5.0049 A                                          | I3=5.0049A             |
|     | P 3.273 kW                                                          | P=3.273kW              |
|     | s 3.273 kVA                                                         | 0=-0.024kvar           |
|     | < > 5                                                               | S=3 273kVA             |
|     |                                                                     |                        |

## 4.2.2.5 Module

| No. | Display                                                                                                    | Description        |  |
|-----|----------------------------------------------------------------------------------------------------|--------------------|--|
| 1   | Image: Constraint of the second second se | Local I/O          |  |
| 2   | ✓     Module X1     5.02       FM2 (4DI)     Ver.173A       D11     Pluse count     0000000006       D12     Status monitor     -       D13     Status monitor     -       D14     Status monitor     -                                                                                                    | Expand module FM2  |  |
| 3   | O     Module X2     5.03       FM11 (RS485)     Ver.173A       Address     002       Baud rate     57600 bps       Data format     N.8.1       Protocol     Modbus-RTU                                                                                                    | Expand module FM3  |  |
| 4   | <ul> <li>Module X3</li> <li>FM3 (2D0)</li> <li>Ver.1101</li> <li>D01</li> <li>On</li> <li>&gt;&gt;-</li> </ul> <li>Off</li> <li>&gt;&gt;-</li> <li>→&gt;-</li>                                                                                                    | Expand module FM11 |  |

## 4.2.2.6 SOE logs

| No. | Display                                                                                                    | Description       |  |
|-----|----------------------------------------------------------------------------------------------------|-------------------|--|
| 1   | O     Event log       Dip event       Swell event       Interruption event       RVC event       Short-term flicker event       Long-term flicker event       SOE event       Event counter                                                                                                    | SOE logs overview |  |
| 1   | Din quant                                                                                                    | Din quant logo    |  |
| 2   | No.         Start time         Description         1/12           0001         2024-01-12         19:01:57         147         L3 voltage dip           0002         2024-01-12         19:01:57         147         L3 voltage dip           0003         2024-01-12         15:48:12         482         L2 voltage dip           0004         2024-01-12         12:23:28         163         L3 voltage dip           0005         2024-01-12         12:13:45         163         L1 voltage dip           0006         2024-01-12         06:25:46         233         L1 voltage dip           0007         2024-01-12         03:13:25         233         L3 voltage dip           0008         2024-01-12         03:13:25         233         L3 voltage dip | Dip event logs    |  |
|     | O         Dip event         6.1.01           No.         Start time         Description         1/12                                                                                                    | Dip event logs    |  |
|     | 0001         2024-01-12         19:01:57         147         L3 voltage dip           0002         2024-01-12         15:48:12         482         L2 voltage dip           0002         2024-01-12         15:48:12         482         L2 voltage dip           0002         2024-01-12         15:48:12         482         L2 voltage dip                                                                                                    |                   |  |
|     | 0003         2024-01-12         14:37:35         17.8         11         Voltage dip           0004         2024-01-12         12:23:28         163         L3         voltage dip           0005         2024-01-12         12:13:45         163         L1         voltage dip                                                                                                    |                   |  |
|     | 0006         2024-01-12         06:25:46         233         L1 voltage dip           0007         2024-01-12         04:14:24         233         L2 voltage dip           0008         2024         01         12         02:12:25         223         L2 voltage dip                                                                                                    |                   |  |
| 3   |                                                                                                    |                   |  |
| 4   | O       Dip event       6.1.01         No.       Start time       Description       1/12         0001       2024       Event details       tage dip         0002       2024       Type       L3 voltage dip       tage dip         0003       2024       Event details       tage dip         0004       2024       End time 2024-01-12 03:13:25 233       tage dip         0005       2024       Min RMS for half-cycle 052:494 V       tage dip         0005       2024       Utration       005:46.0 ms       tage dip         0006       2024       Wave       ITIC       SEMI       tage dip         0007       2024-01-12 04:14:24 235       L2 voltage dip       tage dip         0008       2024-01-12 03:13:25 233       L3 voltage dip       tage dip         | Dip event logs    |  |
|     | Swell event 6.2.01 No. Start time Description 1/15                                                                                                    | Swell event logs  |  |
| 5   | 0001       2024-01-12       23:14:22       345       L3 voltage swell         0002       2024-01-12       22:47:19       471       L2 voltage swell         0003       2024-01-12       18:57:50       148       L1 voltage swell         0004       2024-01-12       17:14:03       247       L3 voltage swell         0005       2024-01-12       17:14:03       247       L3 voltage swell         0006       2024-01-12       15:46:22       154       L1 voltage swell         0006       2024-01-12       09:01:54       221       L1 voltage swell         0007       2024-01-12       08:45:21       350       L2 voltage swell         0008       2024-01-12       07:21:21       576       L3 voltage swell                                                   |                   |  |

| 6  | Interruption event         6.3.01           No.         Start time         Description         1/1           0001         2024-01-12 20:48:34 148         L3 voltage interruption           0002         2024-01-12 16:17:07 355         L2 voltage interruption           0003         2024-01-12 11:01:32 255         L1 voltage interruption                                   | Interruption event logs     |
|----|----------------------------------------------------------------------------------------------------|-----------------------------|
| 7  | O       RVC event       6.4.01         No.       Start time       Description       1/1         0001       2024-01-22 04:52:51 061       L3 rapid voltage change         0002       2024-01-18 08:14:58 872       L2 rapid voltage change         0003       2024-01-12 03:11:51 454       L1 rapid voltage change                                                                | RVC event logs              |
| 8  | Image: Short-term flicker event       6.5.01         No.       Start time       Description       1/1         0001       2024-03-5 02:24:22 481       Short-term flicker         0002       2024-01-14 00:29:21 534       Short-term flicker         0003       2024-01-12 11:01:32 255       Short-term flicker                                                                  | Short term flick event logs |
| 9  | O     Long-term flicker event     6.6.01       No.     Start time     Description     1/1       0001     2024-01-14 10:29:21 545     Long-term flicker                                                                                                    | Long term flick event logs  |
| 10 | SOE event       6.7.01         No.       Start time       Description 1/1         0001       2024-08-22 17:10:58 145       Power off         0002       2024-08-22 12:54:24 542       Power on         0003       2024-08-22 10:40:43 478       Power off         0004       2024-08-22 10:31:21 487       X2-DI2 off         0005       2024-08-22 08:25:54 245       X2-DI4 off | SOE logs                    |

| $\bigcirc$ | Event counter              | 6.8.01 | Event counter |
|------------|----------------------------|--------|---------------|
| No         | . Event type               | Number |               |
| 000        | 1 Dip event                | 0095   |               |
| 000        | 2 Swell event              | 0125   |               |
| 000        | 3 Interruption event       | 0003   |               |
| 000        | 4 RVC event                | 0003   |               |
| 000        | 5 Short-term flicker event | 0003   |               |
| 000        | 6 Long-term flicker event  | 0001   |               |
| 000        | 7 SOE event                | 0005   |               |
|            |                            |        |               |
|            |                            |        |               |
| .1 🖵       |                            |        |               |

# 4.2.2.7 Help

| No. | Display                                                                                         |                                                                                 |      | Description |
|-----|-------------------------------------------------------------------------------------------------|---------------------------------------------------------------------------------|------|-------------|
| 1   | ✓ H<br>Measurement version<br>Display version<br>Power on time<br>Load run time<br>Current time | e1p<br>0000.240822<br>1000.240822<br>0000217976<br>0000049245<br>2024-09-01 15; | 7.01 | Help page   |

#### 4.3 Setup

#### 4.3.1 Setup Menu

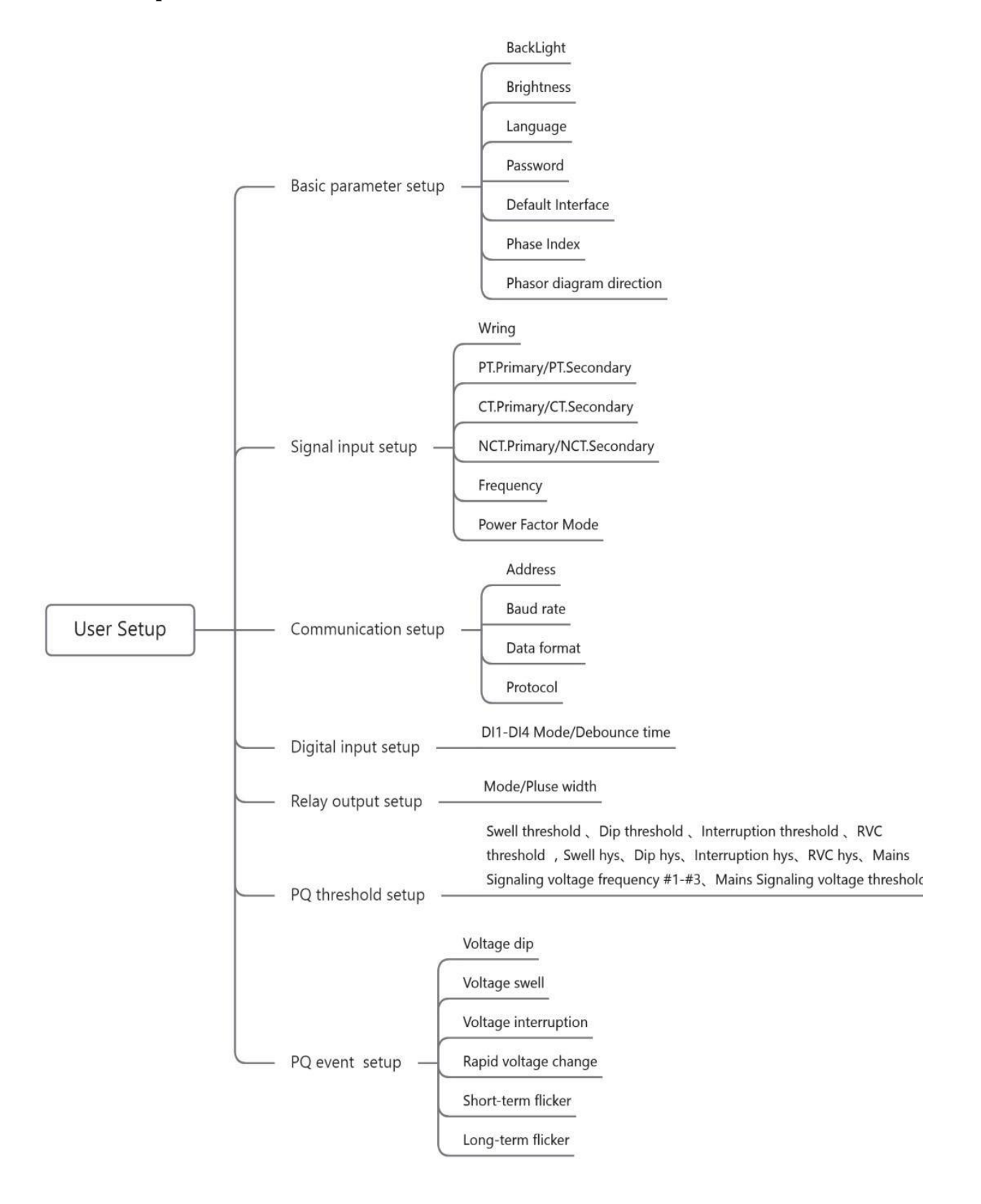

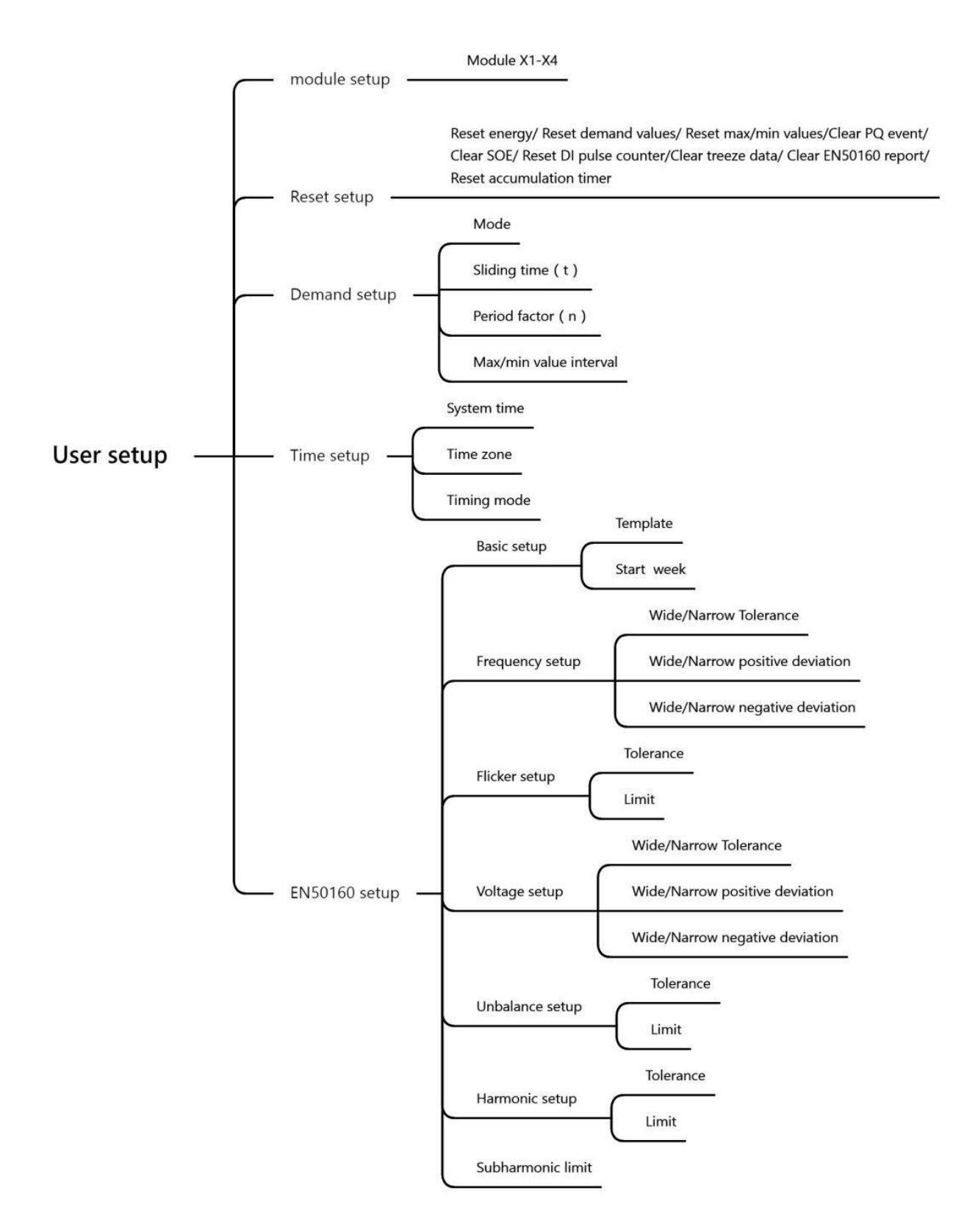

Figure 4.3.1.1 Overview of Setup Menu

## 4.3.2 Basic Parameter Setup

| Display                                                      | Menu1             | Menu2                    |
|--------------------------------------------------------------|-------------------|--------------------------|
|                                                              | Back Light        | 01 99min                 |
|                                                              |                   | 00 - always on           |
|                                                              | Brightness        | Level 1Level5            |
|                                                              | Language          | English                  |
|                                                              | Password          | 00009999                 |
|                                                              |                   | Main menu                |
|                                                              |                   | Instant overview         |
|                                                              |                   | Voltage                  |
|                                                              |                   | Current                  |
|                                                              |                   | Active power             |
|                                                              |                   | Reactive power           |
|                                                              |                   | Apparent power           |
|                                                              |                   | Power factor frequency   |
|                                                              |                   | Energy overview          |
| Basic parameter setup                                        |                   | L1/L2/L3 energy          |
| BackLight 04 min<br>Brightness Level 3<br>Language English   |                   | Fundamental energy       |
| Password 0001<br>Default interface Main menu                 | Default interface | Tariff energy            |
| Phase index 1.2.3<br>Phasor diagram direction Anti-clockwise |                   | Present monthly energy   |
|                                                              |                   | THD                      |
| < > 2 4                                                      |                   | Harmonic content         |
|                                                              |                   | Harmonic ratio           |
|                                                              |                   | Inter-harmonic content   |
|                                                              |                   | Inter-harmonic ratio     |
|                                                              |                   | Deviation                |
|                                                              |                   | Unbalance Phasor diagram |
|                                                              |                   | Flicker                  |
|                                                              |                   | Voltage Waveform         |
|                                                              |                   | Current Waveform         |
|                                                              |                   | Present Demand           |
|                                                              |                   | Last demand              |

|  |                             | Predicted demand            |
|--|-----------------------------|-----------------------------|
|  |                             | Max demand                  |
|  |                             | Max demand of present month |
|  |                             | Digital I/O                 |
|  |                             | Module X1X4                 |
|  |                             | About                       |
|  | Phase index                 | a, b, c                     |
|  | Phasor diagram<br>direction | Clock wise/Anti-clock wise  |

# 4.3.3 Signal Input Setup

| Display                                                         |               | Menu1             | Menu2              |
|-----------------------------------------------------------------|---------------|-------------------|--------------------|
|                                                                 |               | Wiring mode       | 3P3W/3P4W          |
| Signal input setup                                              |               | PT Primary        | 1999999V           |
| Wiring mode3P4PT Primary000220                                  | <b>V</b><br>7 | PT Secondary      | 1600V              |
| PT Secondary 220 CT Primary 000005 A                            | /<br>A        | CT Primary        | 1999999A           |
| CT Secondary 5 A<br>NCT Primary 000005 A                        | f<br>f        | CT Secondary      | 16A                |
| NCT Secondary 5 A<br>Frequency 50 Hz<br>Power factor mode IEC-C |               | NCT Primary       | 1999999A           |
|                                                                 | -             | NCT Secondary     | 16A                |
|                                                                 |               | Frequency         | 50Hz/60Hz          |
|                                                                 |               | Power factor mode | IEC-C/IEEE-C/IEC-P |

# 4.3.4 Communication Setup

|                                      | Display                           | Menu1         | Menu2              |
|--------------------------------------|-----------------------------------|---------------|--------------------|
| Comm                                 | nunication setup                  | Slave Address | 1247               |
| Baud rate<br>Data Format<br>Protocol | 57600bps<br>N. 8. 1<br>Modbus-RTU | Baud rate     | 2400bps115200bps   |
|                                      |                                   | Data format   | E81, 081, N81, N82 |
|                                      |                                   | Protocol      | Modbus-RTU         |
| < >                                  | ب<br>ب                            |               |                    |

# 4.3.5 Digital Input Setup

|                                     | Display                                                                                             |                                                       | Menu1         | Menu2                             |  |
|-------------------------------------|----------------------------------------------------------------------------------------------------|-------------------------------------------------------|---------------|-----------------------------------|--|
| No.     DI1     DI2     DI3     DI4 | Digital input setup<br>Mode<br>status monitor<br>status monitor<br>status monitor<br>status monitor | Debounce time<br>010 ms<br>010 ms<br>010 ms<br>010 ms | Mode          | Status monitor/ Pulse<br>counting |  |
|                                     |                                                                                                    |                                                       | Debounce time | 101000ms                          |  |

# 4.3.6 Relay Output Setup

| Display                                                                                                    | Menu1       | Menu2        |
|----------------------------------------------------------------------------------------------------|-------------|--------------|
| Image: Constraint of the sector of the sector of the se | Mode        | Off/On/Alarm |
| > 5                                                                                                    | Pulse width | 0.1 999.9s   |

# 4.3.7 Power quality threshold setup

| Display                                                   |                                                   | Menu1                                | Menu2        |
|-----------------------------------------------------------|---------------------------------------------------|--------------------------------------|--------------|
| 🖉 < PQ threshold setup                                    | >                                                 | Swell threshold                      | 100180%      |
| PQ event<br>Swell threshold                               | 110 %                                             | Dip threshold                        | 0100%        |
| Dip threshold<br>Interruption threshold<br>RVC threshold  | 090 %<br>010 %<br>003 %                           | Interruption threshold               | 0100%        |
| Swell hys<br>Dip hys                                      | 002 %<br>002 %                                    | RVC threshold                        | 16%          |
| Interruption hys<br>RVC hys                               | 002 %<br>002 %                                    | Swell hysteresis                     | 010%         |
| < > 5                                                     | Ц                                                 | Dip hysteresis                       | 010%         |
|                                                           |                                                   | Interruption hysteresis              | 010%         |
| PQ threshold setup Mains signaling voltage                | >                                                 | RVC hysteresis                       | 03%          |
| Frequency #1<br>Frequency #2<br>Frequency #3<br>Threshold | 0050.00 Hz<br>0050.00 Hz<br>0050.00 Hz<br>005.0 % | Mains signaling voltage<br>frequency | 50.02575.0Hz |
|                                                           |                                                   | Mains signaling voltage              | 0.31 00%     |
|                                                           |                                                   | threshold                            |              |
| < > 5                                                     | Ц                                                 |                                      |              |

## 4.3.8 PQ event setup

| Display                                            | Menu1            | Menu2                            |  |
|----------------------------------------------------|------------------|----------------------------------|--|
| PQ event setup                                     | Swell            | Enable/Disable                   |  |
| Voltage dip 🥌<br>Voltage swell 🗢                   | Dip              | Enable/Disable<br>Enable/Disable |  |
| Voltage interruption 🔷 🔍<br>Rapid voltage change 🔷 | Interrupt        |                                  |  |
| Short-term flicker 🔷 🔍<br>Long-term flicker 🌼      | RVC              | Enable/Disable                   |  |
|                                                    | Short term flick | Enable/Disable                   |  |
| < >> 5 ↔                                           | Long term flick  | Enable/Disable                   |  |

#### 4.3.9 Module setup

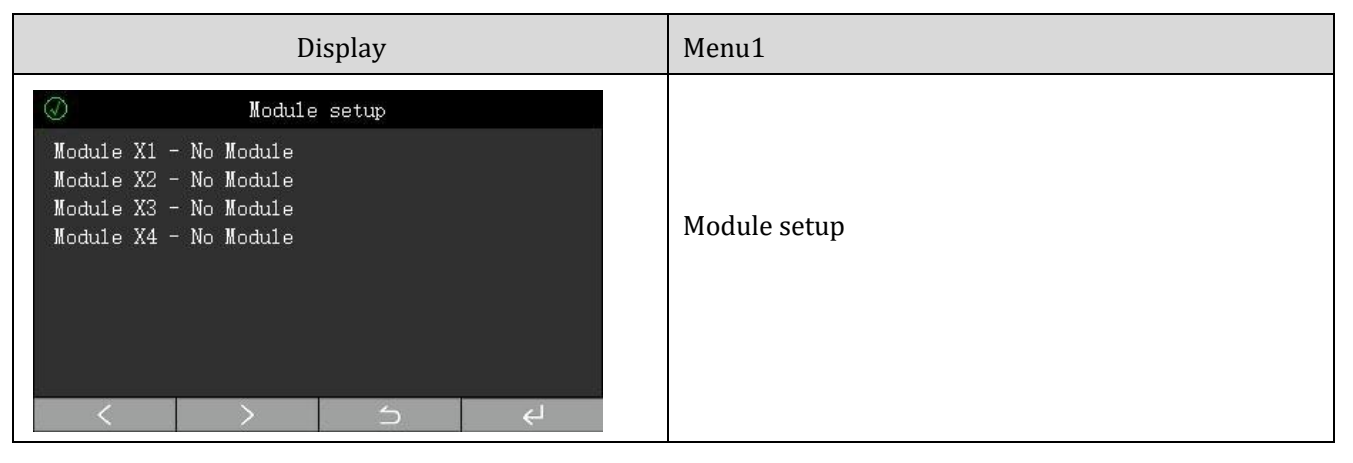

## 4.3.10 Reset setup

| Display                                                                                                    | Menu1                    | Menu2           |
|----------------------------------------------------------------------------------------------------|--------------------------|-----------------|
|                                                                                                    | Reset energy values      | Enable/ Disable |
|                                                                                                    | Reset demand values      | Enable/ Disable |
| Reset setup                                                                                                    | Reset max/min values     | Enable/ Disable |
| Reset max/min value<br>Reset max/min value<br>Clear PQ event<br>Clear SOB<br>Reset DI pluse counter<br>Clear freeze data<br>Clear EN50160 report<br>Reset accumulation timer | Clear PQ event logs      | Enable/ Disable |
|                                                                                                    | Clear SOE logs           | Enable/ Disable |
|                                                                                                    | Reset DI pulse counter   | Enable/ Disable |
|                                                                                                    | Clear freeze data        | Enable/ Disable |
|                                                                                                    | Clear EN50160 report     | Enable/ Disable |
|                                                                                                    | Reset accumulation timer | Enable/Disable  |

# 4.3.11 Demand setup

| Display                                                        |       | Menu1            | Menu2                                |
|----------------------------------------------------------------|-------|------------------|--------------------------------------|
| Demand setup                                                   |       | Mode             | Sliding block/Fixed block            |
| Mode Sliding<br>Sliding time(t) 01 min<br>Period factor(n) 15t |       | Sliding time     | 1min60 min                           |
| Max/min value interval History                                 |       | Period factor    | 1t30 t                               |
|                                                                |       | Max/min interval | Historical /1/5/15/30/60/1440<br>min |
| < > 5                                                          | لــــ |                  |                                      |

# 4.3.12 Time setup

|                                         | Display                                   |                        | Menu1       | Menu2                                 |
|-----------------------------------------|-------------------------------------------|------------------------|-------------|---------------------------------------|
| System time<br>Time zone<br>Timing mode | Time setup<br>20 <mark>24</mark> -08-23 1 | 4: 10: 58<br>GMT-12:00 | System time | Year/Month/day/hour/<br>minute/second |
|                                         |                                           | moubus                 | Time zone   | GMT-12:00GMT+13                       |
|                                         |                                           |                        | Timing mode | Modbus/IRIG-B/Web/NTP                 |
| <                                       | > 5                                       | L>                     |             |                                       |

# 4.3.13 EN50160 Setup

| Display                                                                                                    | Menu1           | Menu2                                                                        | Menu3                   |
|----------------------------------------------------------------------------------------------------|-----------------|------------------------------------------------------------------------------|-------------------------|
|                                                                                                    |                 | Template                                                                     | LV/MV/HV                |
| ⊘ < EN50160 setup ><br>Basic setup                                                                                                    | Basic update    | Start week                                                                   | MondaySunda y           |
| TemplateLVStart weekSundayFrequency setupWide tol.100.00 % Narrow tol.099.50 %Pos. dev.104.00 % Pos. dev.101.00 %Neg. dev.094.00 % Neg. dev.099.00 %Flicker setupTolerance095.00 % LimitColorance095.00 % Limit001.00 % | Frequency setup | Wide/Narrow<br>Tolerance<br>Wide/Narrow<br>positive deviation<br>Wide/Narrow | 0100%<br>0200%<br>0100% |
|                                                                                                    |                 | negative deviation                                                           | 0.4000/                 |
|                                                                                                    | Flick setup     | Tolerance                                                                    | 0100%                   |
|                                                                                                    |                 | Limit                                                                        | 0100                    |

# 5. Functions

#### 5.1 Real-time measurements

The device can measure the full electric parameters of power grid.

| Measurement  |                        | Phase | Total | max | Min | Average | Demand |
|--------------|------------------------|-------|-------|-----|-----|---------|--------|
|              | Phase voltage          | •     | _     | •   | •   | •       |        |
| Voltage      | Line voltage           | •     | _     |     |     | •       | _      |
|              | Fundamental<br>voltage | •     | —     |     |     |         |        |
|              | Current                | •     | —     | •   | •   | •       | •      |
| Current      | Neutral current        |       | •     | •   | •   |         |        |
|              | Fundamental            | •     | _     |     |     | _       | _      |
|              | current                |       |       |     |     |         |        |
|              | Active power           | •     | •     | •   | •   | •       | •      |
| Power        | Reactive power         | •     | •     | •   | •   | •       | •      |
|              | Apparent power         | •     | •     | •   | •   | •       | •      |
| Power factor |                        | •     | •     | •   | •   |         |        |
| Frequency    |                        | _     | •     | •   | •   | _       | _      |

#### 5.2 Energy metering

The device can meter energies, which are specifically as follows:

- Bidirectional active energy/reactive energy
- Fundamental active energy/reactive energy
- Four-quadrant reactive energy
- Apparent energy
- Tariff energy

The energy values displayed by the device are all primary values, which are obtained by multiplying the secondary value by magnification ratios of voltage and current transformers. All electric energy values are based on secondary values. The minimum resolution for accumulation of secondary electric energy values is 1Wh or 1varh, and the minimum display resolution of electric energy values is 0.001kWh or 0.001kvarh.

The maximum energy that can be retained is 4,294,967,295Wh on the secondary side. The display range of electric energy is initially 99,999,999,999kWh (99.9 billion kWh). There will be no overflow during normal service life of the device. Users can manually reset and clear the electric energy data according to their own needs (user password is required).

The device provides 6 sets of daily tariffs that can be set, weekly tariffs or 12 time zone tariffs that are optional, and 90 variable holidays that can be set. When the switching time is reached or the year/month

registers of switching time are directly written with 0xFFFF, the present rate setting will be directly overwritten by backup rate setting, and the switching time register will be cleared (the device will always run under the present rate setting).

The following tariff energy will be recorded:

- Present total/T1/T2/T3/T4/T5/T6/T7/T8 energy
- Total/T1/T2/T3/T4/T5/T6/T7/T8 energy for this month
- Historical total/T1/T2/T3/T4/T5/T6/T7/T8 energy for past 1 month to past 12 months.

## 5.3 Demand

The device can provide present period demand, previous period demand, maximum demand, maximum demand of present month, maximum demand of previous month and maximum demand of past 2 months, and two calculation methods, i.e., sliding block and fixed block, and the relevant setup can be made through communication.

The device can measure basic demand values, including 6 fixed demand values (I1, I2, I3, P, Q,S) and 10 optional demand values (see communication manual).

The demand can be measured with 2 methods: sliding block and fixed block. The time parameter setup involved include t (sliding time, unit: minute) and T (sliding cycle/interval time, unit: minute).

Sliding block: Every t minutes, it calculates the average demand value in the most recent T minutes, makes judgments and records, and conducts automatic meter reading for the monthly demand.

Fixed block: Every T minutes, it calculates the average demand value in the most recent T minutes, makes judgments and records, and conducts automatic meter reading for the monthly demand.

## 5.3.1 Sliding Block Demand

The setup related to sliding calculation are as follows:

- ♦ Mode: Sliding Block.
- ♦ Sliding Time (t): "1" minute.
- ♦ Period Factor (n): Set to "15".

The calculation method is shown in Figure 5.2.1.1:

- Previous period Demand =  $(dmd_{t1}+dmd_{t2}+...+dmd_{t14}+dmd_{t15})/15$
- Present period Demand =  $(dmd_{t2}+ dmd_{t3}+ ... + dmd_{t15}+ dmd_{t16})/15$

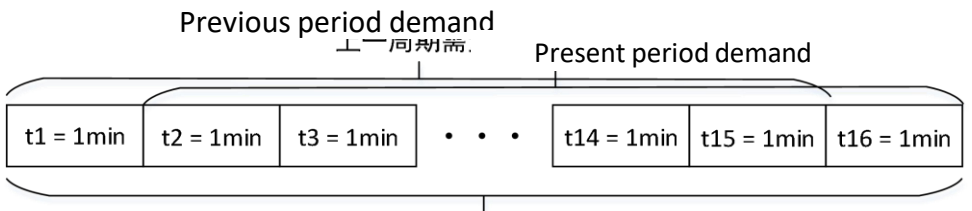

n+1 = 16

Figure 5.2.1.1 Sliding Demand Calculation

## 5.3.2 Fixed Block Demand

The setup related to fixed block calculation are as follows:

| $\diamond$       | Mode: Fixed block.                                                         |
|------------------|----------------------------------------------------------------------------|
| $\diamond$       | Sliding Time (t): "1" minute.                                              |
| $\diamond$       | Period Factor (n): "15".                                                   |
| The calcula      | tion method is shown in Figure 5.2.2.1:                                    |
| $\triangleright$ | Previous period demand = $(dmd_{t1}+ dmd_{t2}+ + dmd_{t14}+ dmd_{t15})/15$ |
|                  |                                                                            |

Present period demand =  $(dmd_{t16}+ dmd_{t17}+ ... + dmd_{t29}+ dmd_{t30})/15$ 

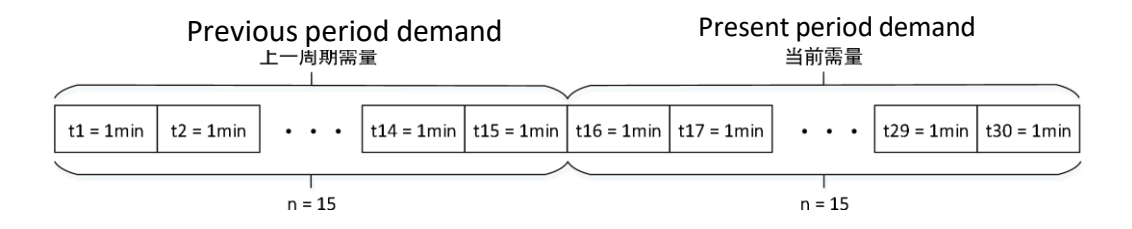

Figure 5.2.2.1 Fixed Block Demand Calculation

## 5.4 Max/Min Values

The device provides two types of max/min values i.e., interval values or historical values. When the interval time is set to "0", it is the historical value; when it is not set to "0", it is the interval value. When the interval time is set to 15min and the current time is 12:20, the values displayed by the device is the values within 12:00-12:15.

The device provides basic max/min data, including 15 fixed max data,15 fixed min data and 34 programmed data.

## 5.5 Power Quality

## 5.5.1 Power Quality

The device can monitor and analyze the power quality of grid, including the following measurement parameters:

Voltage deviation, frequency deviation, harmonics, inter-harmonics, unbalance, flicker, swell, dip, interruption and voltage rapid change.

## 5.5.2 Fundamental Wave Analysis

The device can provide the following fundamental data:

- Split-phase fundamental phase/line voltage
- Split-phase fundamental current
- Split-phase/total fundamental active power
- Split-phase/total fundamental reactive power

- Split-phase/total fundamental apparent power
- Split-phase/total fundamental power factor

#### 5.5.3 Crest Factor

The device calculates the crest factor by analyzing a complete voltage and current cycle to provide crest factors of three-phase voltage and current:

Crest factor = Peak value / r.m.s value

## 5.5.4 k-Factor

The device calculates the k-factor based on the calculated harmonic data of current to provide k-factor of three-phase current:

$$k = \frac{\sum_{h=2}^{h=h\max} I h^2 h^2}{I h^2}$$

In which, h refers to the harmonic order,  $I_h$  refers to the value of harmonic distortion for the h<sup>th</sup> current harmonic, and  $I_{th}$  refers to the value of total harmonic distortion. the device is capable of measuring  $2^{nd}$  -  $51^{st}$  harmonics. Therefore,  $h_{max}$  is equal to 51.

## 5.5.5 Voltage Deviation

Changes in the running mode of power supply and distribution system and slow variations in load will cause the voltage at various points of the system to change accordingly. The difference between voltage at each point and rated voltage is known as voltage deviation, which is usually expressed as a percentage. The calculation method is as follows:

$$\Delta U = \frac{U - U_N}{U_N} \times 100\%$$

In which

 $\Delta U$  is Voltage deviation

U is Real Voltage

UN is rated voltage.

## 5.5.6 Frequency Deviation

Frequency deviation refers to the difference between actual value and nominal value of system frequency under normal running conditions in the power system. The calculation method is as follows:

Frequency deviation = Actual frequency - Nominal frequency

## 5.5.7 Harmonic and Inter-harmonic

Harmonics: Perform Fourier series decomposition on the periodic alternating quantity to obtain components with frequencies that are integer multiples of the fundamental frequency higher than 1;

Inter-harmonics: Perform Fourier series decomposition on the periodic alternating quantity to obtain components with frequencies that are not equal to integer multiples of the fundamental frequency higher

#### than 1;

The device provides the following harmonic data:

- Split-phase 2<sup>nd</sup> ... 51<sup>st</sup> voltage/current harmonic ratio
- voltage/current THD
- voltage/current harmonics content
- Split-phase harmonic active power
- Split-phase harmonic reactive power
- Split-phase  $2^{nd} \dots 51^{st}$  inter-harmonic ratio of voltage/current
- Voltage/current inter-harmonics content

## 5.5.8 Unbalance

For 3-phase 4-wire system, the device calculates voltage and current unbalance according to the calculated positive and negative sequence components of voltage and current; for 3-phase 4-wire system, the device calculates voltage and current unbalance according to the calculated maximum and average voltage and current values.

For 3-phase 4-wire System:

$$Unb2 = \frac{U2}{U1} \times 100$$
$$Unb0 = \frac{U0}{U1} \times 100$$
$$Inb2 = \frac{I2}{I1} \times 100$$
$$Inb0 = \frac{I0}{I1} \times 100$$

For 3-phase 3-wire System:

$$Unb = \frac{\max(U - Uavg)}{Uavg} \times 100$$
$$Inb = \frac{\max(I - Iavg)}{Iavg} \times 100$$

The device simultaneously provides the real and imaginary parts of fundamental wave of voltage and current.

# 5.5.9 Voltage Flicker

The human visual response to unstable illumination caused by voltage fluctuations (lamp flickering) is known as flicker. In other words, flicker reflects the impact of lamp flickering caused by voltage fluctuations on human visual perception.

The device provides short-term and long-term flicker values along with time stamps. Specifically, the short-term flicker update cycle is 10min, while the long-term flicker update cycle is 2h.

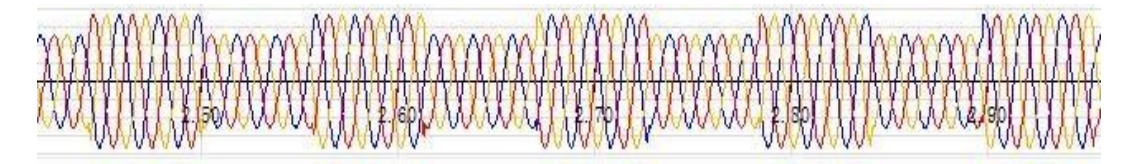

Figure 4.2.2.3.8.1 Waveform Screenshot of Voltage Flicker

#### 5.5.10 Voltage Swell, dip and Interruption

Voltage Swell: Under power-frequency conditions, the root-mean-square value of voltage rises to 1.1-1.8 times of rated voltage.

Voltage dip: Under power-frequency conditions, the root-mean-square value of voltage drops to 0.1 0.9 times of rated voltage.

Voltage Interruption: Under power-frequency conditions, the root-mean-square value of voltage drops below 0.1 times of rated voltage for not more than 1min.

The device provides the following functions:

- Split-phase voltage swell, dip and interruption events
- Occurrence and end time, duration and extreme values during voltage swell, dip and interruption events
- Waveform recordings of voltage swell, dip and interruption events

The device provides the following relevant parameter Setup:

- Event enable setting
- Selection and setting of data sources for event
- Setup for event threshold, hysteresis and determination of occurrence duration

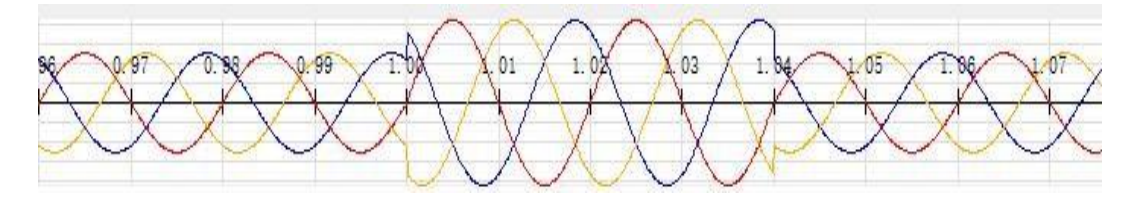

Figure 4.2.2.3.9.1 Waveform Screenshot of Voltage Swell

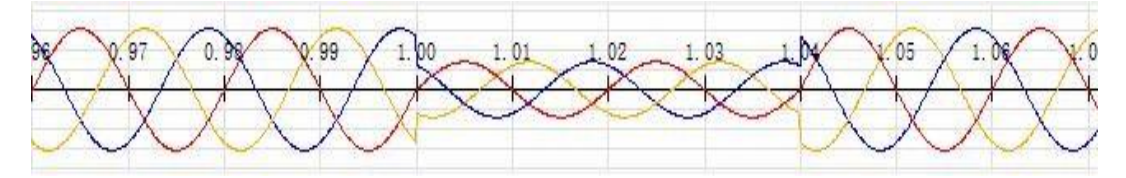

Figure 4.2.2.3.9.2 Waveform Screenshot of Voltage dip

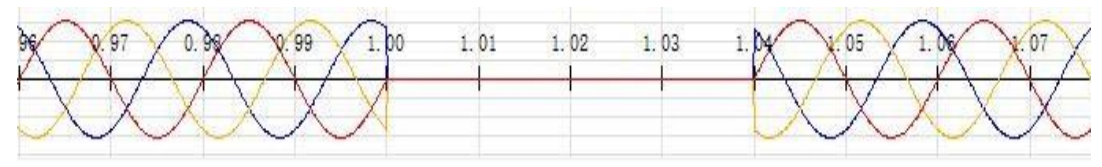

Figure 4.2.2.3.9.3 Waveform Screenshot of Voltage Interruption

#### 5.5.11 Rapid Voltage Change

Rapid voltage change refers to a rapid transition in the effective value of voltage between two stable voltage states, with the maximum change in effective voltage value not exceeding the threshold for voltage swell or dip. the device provides the following functions:

- Rapid change events of split-phase/total voltage
- Occurrence and end time, duration,  $\triangle$ **Umax** and  $\triangle$ **Uss** of rapid voltage change event
- Waveform recordings during a rapid voltage change event the device provides the following relevant parameter Setup:
- Event judgment enable setting
- Event judgment threshold and hysteresis setting

 $\triangle$ Umax: It refers to the maximum absolute value of difference between the last Uavg before an RVC event starts and any Urms during the event. For a multiphase system, it refers to maximum value among  $\triangle$ Umax of all phases.

 $\triangle$ Uss: It refers to the absolute value of difference between the last Uavg before an event starts and the first Uavg after the event ends. For a multiphase system, the maximum value among all phases is taken.

Uavg: It refers to the arithmetic mean of 100 consecutive Urms. Urms: It refers to the effective value of voltage half-wave.

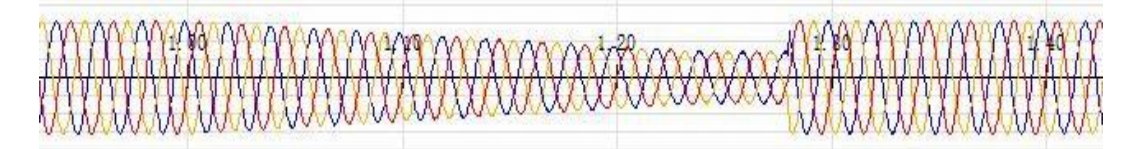

Figure 4.2.5 Waveform Screenshot of Rapid Voltage Change

## 5.6 Alarm

The device can provide independent alarms with enable, limit, hysteresis, and delay time. When an alarm is triggered, the register value of the alarm state of the communication address table will be updated accordingly.

The alarm item includes voltage, current, power, THD etc. Triggering Conditions of Alarm:

1) The corresponding alarm is enabled.

2) The value is more than the threshold in case of upper limit alarms; the value is less than the threshold in case of lower limit alarms.

3) The duration exceeds the delay time Release Conditions of Alarm:

The value is less than the threshold - hysteresis in case of upper limit alarms; the value is more than the value of threshold + hysteresis in case of lower limit alarms.

#### Alarm item:

| LN-Voltage | N-phase Current |
|------------|-----------------|
|------------|-----------------|

| LL-Voltage                          | Total Active Power                                              |
|-------------------------------------|-----------------------------------------------------------------|
| Current                             | Total Reactive Power                                            |
| Total Apparent Power                | 1 <sup>st</sup> 50 <sup>th</sup> current inter-harmonic content |
| Total Power Factor                  | 1 <sup>st</sup> 50 <sup>th</sup> voltage inter-harmonic content |
| Zero-sequence voltage unbalance     | 1 <sup>st</sup> 50 <sup>th</sup> current inter-harmonic content |
| Negative-sequence voltage unbalance | DI1 ON                                                          |
| Zero-sequence current unbalance     | DI1 OFF                                                         |
| Negative-sequence current unbalance | DI2 ON                                                          |
| Fundamental Voltage                 | DI2 OFF                                                         |
| Fundamental Current                 | DI3 ON                                                          |
| Voltage Deviation                   | DI3 OFF                                                         |
| Frequency                           | DI4 ON                                                          |
| Frequency Deviation                 | DI4 OFF                                                         |
| THD-V                               | X1-DI1 ON                                                       |
| TOHD-V                              | X1-DI1 OFF                                                      |
| TEHD-V                              | X1-DI2 ON                                                       |
| THD-I                               | X1-DI2 OFF                                                      |
| TOHD-I                              | X1-DI3 ON                                                       |
| TEHD-I                              | X1-DI3 OFF                                                      |
| TIHD-V                              | X1-DI4 ON                                                       |
| TOIHD-V                             | X1-DI4 OFF                                                      |
| TEIHD-V                             | X2-DI1 ON                                                       |
| TIHD-I                              | X2-DI1 OFF                                                      |

| TOIHD-I                                                         | X2-DI2 ON  |
|-----------------------------------------------------------------|------------|
| TEIHD-I                                                         | X2-DI2 OFF |
| HC_V                                                            | X2-DI3 ON  |
| HC_I                                                            | X2-DI3 OFF |
| IHC_V                                                           | X2-DI4 ON  |
| IHC_I                                                           | X2-DI4 OFF |
| Present demand-P                                                | X3-DI1 ON  |
| Present demand-Q                                                | X3-DI1 OFF |
| Present demand-S                                                | X3-DI2 ON  |
| Present demand-PF                                               | X3-DI2 OFF |
| Forecast demand-P                                               | X3-DI3 ON  |
| Forecast demand-Q                                               | X3-DI3 OFF |
| Forecast demand-S                                               | X3-DI4 ON  |
| Forecast demand-PF                                              | X3-DI4 OFF |
| Short-term flicker                                              | X4-DI1 ON  |
| Long-term flicker                                               | X4-DI1 OFF |
| Rapid voltage change                                            | X4-DI2 ON  |
| 2 <sup>nd</sup> 51 <sup>st</sup> voltage harmonic ratio         | X4-DI2 OFF |
| 2 <sup>nd</sup> 51 <sup>st</sup> current harmonic ratio         | X4-DI3 ON  |
| 2 <sup>nd</sup> 51 <sup>st</sup> voltage harmonic content       | X4-DI3 OFF |
| 2 <sup>nd</sup> 51 <sup>st</sup> current harmonic content       | X4-DI4 ON  |
| 1 <sup>st</sup> 50 <sup>th</sup> voltage inter-harmonic content | X4-DI4 OFF |

## 5.7 Event Log

The device provides 1,024 data records for querying, where each record can be divided into two parts i.e., event + occurrence time. The event is divided into a high byte (event classification) and a low byte (specific event), as shown in the following table:

| High byte | Event Classification   | Low byte | Specific Events          |
|-----------|------------------------|----------|--------------------------|
| 0x00      | No event               | —        | —                        |
| 0x01      | Power on/off event     | 0x00     | Power off                |
|           |                        | 0x01     | Power on                 |
| 0x02      | Over-limit start event | _        |                          |
| 0x03      | Over-limit end event   | _        | see communication manual |
|           |                        | 0x00     | DI1 ON                   |
|           |                        | 0x01     | DI1 OFF                  |
|           |                        | 0x02     | DI2 ON                   |
|           |                        | 0x03     | DI2 OFF                  |
|           |                        | 0x04     | DI3 ON                   |
|           |                        | 0x05     | DI3 OFF                  |
|           |                        | 0x06     | DI4 ON                   |
|           |                        | 0x07     | DI4 OFF                  |
|           |                        | 0x08     | X1-DI1 ON                |
|           |                        | 0x09     | X1-DI1 OFF               |
|           |                        | 0x0A     | X1-DI2 ON                |
|           |                        | 0x0B     | X1-DI2 OFF               |
| 0x04      | DI event               | 0x0C     | X1-DI3 ON                |
|           |                        | 0x0D     | X1-DI3 OFF               |
|           |                        | 0x0E     | X1-DI4 ON                |
|           |                        | 0x0F     | X1-DI4 OFF               |
|           |                        | 0x10     | X2-DI1 ON                |
|           |                        | 0x11     | X2-DI1 OFF               |
|           |                        | 0x12     | X2-DI2 ON                |
|           |                        | 0x13     | X2-DI2 OFF               |
|           |                        | 0x14     | X2-DI3 ON                |
|           |                        | 0x15     | X2-DI3 OFF               |
|           |                        | 0x16     | X2-DI4 ON                |
|           |                        | 0x17     | X2-DI4 OFF               |
|           |                        | 0x18     | X3-DI1 ON                |

|      | -        |             | -           |
|------|----------|-------------|-------------|
|      |          | 0x19        | X3-DI1 OFF  |
|      | 0x1A     | X3-DI2 ON   |             |
|      |          | 0x1B        | X3-DI2 OFF  |
|      |          | 0x1C        | X3-DI3 ON   |
|      |          | 0x1D        | X3-DI3 OFF  |
|      |          | 0x1E        | X3-DI4 ON   |
|      |          | 0x1F        | X3-DI4 OFF  |
|      |          | 0x20        | X4-DI1 ON   |
|      |          | 0x21        | X4-DI1 OFF  |
|      |          | 0x22        | X4-DI2 ON   |
|      |          | 0x23        | X4-DI2 OFF  |
|      |          | 0x24        | X4-DI3 ON   |
|      |          | 0x25        | X4-DI3 OFF  |
|      | 0x26     | X4-DI4 ON   |             |
|      |          | 0x27        | X4-DI4 OFF  |
|      |          | 0x00        | DO1 ON      |
|      |          | 0x01        | DO1 OFF     |
| 0x05 | DO event | 0x02        | DO2 ON      |
|      |          | 0x03        | DO2 OFF     |
|      |          | 0x04        | DO3 ON      |
|      |          | 0x05        | DO3 OFF     |
|      |          | 0x06        | DO4 ON      |
|      |          | 0x07        | DO4 OFF     |
|      | 0x08     | X1- D01 ON  |             |
|      | 0x09     | X1- D01 OFF |             |
|      | 0x0A     | X1- DO2 ON  |             |
|      | 0x0B     | X1- D02 OFF |             |
|      |          | 0x0C        | X2- D01 ON  |
|      |          | 0x0D        | X2- D01 OFF |
|      |          | 0x0E        | X2- D02 ON  |
|      |          | 0x0F        | X2- D02 OFF |
|      |          | 0x10        | X3- D01 ON  |

|                            |      | 0x11                   | X3- D01 OFF          |
|----------------------------|------|------------------------|----------------------|
|                            | 0x12 | X3- D02 ON             |                      |
|                            |      | 0x13                   | X3- D02 OFF          |
|                            | 0x14 | X4- D01 ON             |                      |
|                            | 0x15 | X4- D01 OFF            |                      |
|                            | 0x16 | X4- DO2 ON             |                      |
|                            | 0x17 | X4- D02 OFF            |                      |
| 0x06 Meter operation event |      | 0x00                   | Setup change         |
|                            |      | 0x01                   | Reset energy values  |
|                            |      | 0x02                   | Reset demand values  |
|                            |      | 0x03                   | Reset max/min values |
|                            |      | 0x05                   | Clear SOE logs       |
|                            | 0x07 | Reset DI pulse counter |                      |
|                            | 0x09 | Reset running timer    |                      |
|                            | -    | 0x0A                   | Clear PQ event       |
|                            |      | 0x0B                   | Clear EN50160 report |
|                            |      | 0x0C                   | Clear freeze data    |
|                            |      | 0xFF                   | Clear all records    |

#### 5.8 Data Freezing

The device can freeze data, including 5 fixed data (import active energy, export active energy, import reactive energy, export reactive energy and apparent energy) and 20 optional data. Freeze interval can select 1min,5min,15min,30min,60min or 1440min.

#### 5.9 Address Mapping

The device has 60 registers that its address can be programmed.

For example, if the host computer wants to read "phase voltage-V1", "phase voltage-V2", "phase voltage-V3", and "average phase voltage" in one frame, you can set as follows:

- •Custom data setting 1/2 set to "0x0006"/ "0x0007" (address of phase voltage-V1)
- •Custom data setting 3/4 set to "0x0008"/ "0x0009" (address of phase voltage-V2)
- •Custom data setting 5/6 set to "0x000A"/ "0x000B" (address of phase voltage-V3)
- •Custom data setting 7/8 set to "0x0310"/ "0x0311" (Address of average phase voltage)

After the setting is completed, the host computer can read 8 addresses directly from the 0x1000 to complete a frame reading the above data.

#### 5.10 Digital Input

The digital input module adopts the dry contact mode. Since it is equipped with an built-in power source, the device can be used to monitor the state of the circuit breaker, accumulate the pulses of energy without external power source.

#### 5.11 Relay Output

Relay output can select three modes, including OFF mode, alarm mode and remote-control mode.

#### 5.12 Expand Module

- FM2: 4 digital inputs
- FM3: 2 relay outputs
- FM11: RS485, Modbus-RTU
- FM24: Ethernet port, Modbus-TCP, Websever

The device supports expand module, including FM2, FM3, FM11 and FM24.

# **Revision History**

| Version Number | Content      | Revision Date |
|----------------|--------------|---------------|
| V1.0A          | EN Updated   | May, 2024     |
| V1.2A          | EN Finalized | April, 2025   |

# Elecnova

The information in this document is reserved the right by Elecnova and subject to change without notice.

## JIANGSU SFERE ELECTRIC CO., LTD.

Add: No.1 Dongding Road, Jiangyin, Wuxi, Jiangsu, China.

**Tel:** +86-510-86199028

**Email:** info@sfere-elec.net

http://Sfere-elec.net